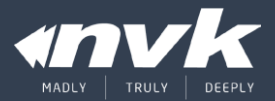

# iBSG

Intelligence Broadband Subscriber Gateway

#### Agenda

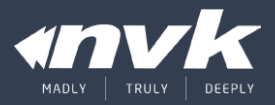

- Introduction
- Key features
- Installation
- License
- Network topology
- Basic/Advance configuration
- Best practice
- Monitoring
- Troubleshooting

#### Introduction

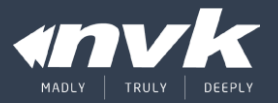

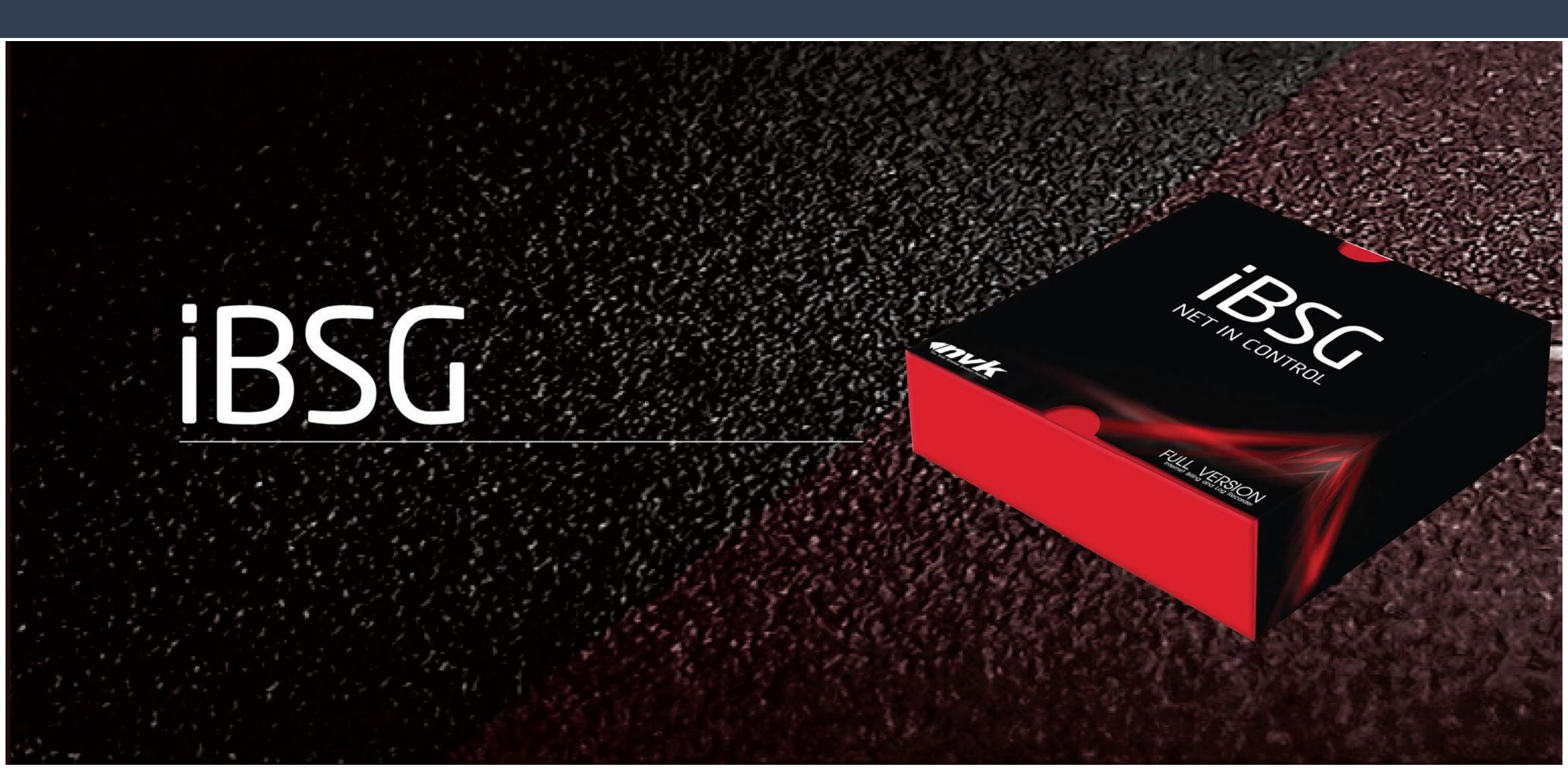

#### Introduction – packages

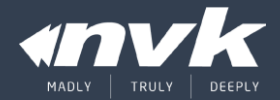

#### Software (Base 150)

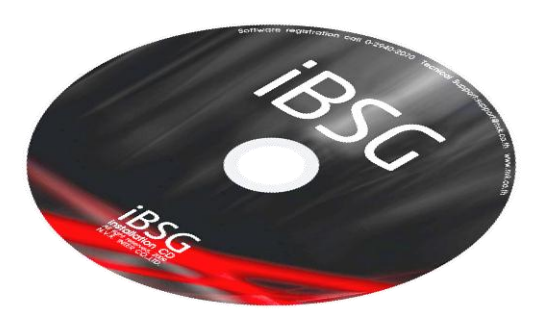

- x86 Linux based OS
- All in one (OS + Application)
- Proven reliability and stability

The-box (Base 150)

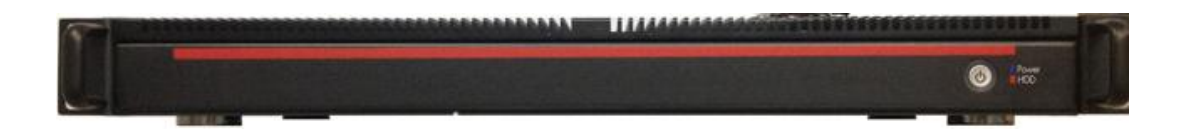

- x86 Based (Dual-Core Intel ATOM)
- 4Gb Memory, 500GB Storage
- 4 Ports Gigabit (2 Ports usable, WAN/LAN1 as of current version)

Add-on license

• 50, 150, 350, 850 (สูงสุดที่1,000 Concurrent)

### Key features

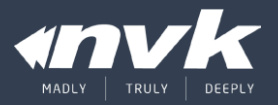

- Internet Gateway
- Captive portal internal/external
- Authentication
- Network device monitoring
- Access point configuration
- Management portal /w NAT tunnel
- REST API

#### Installation – process

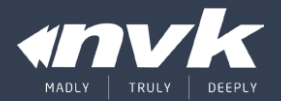

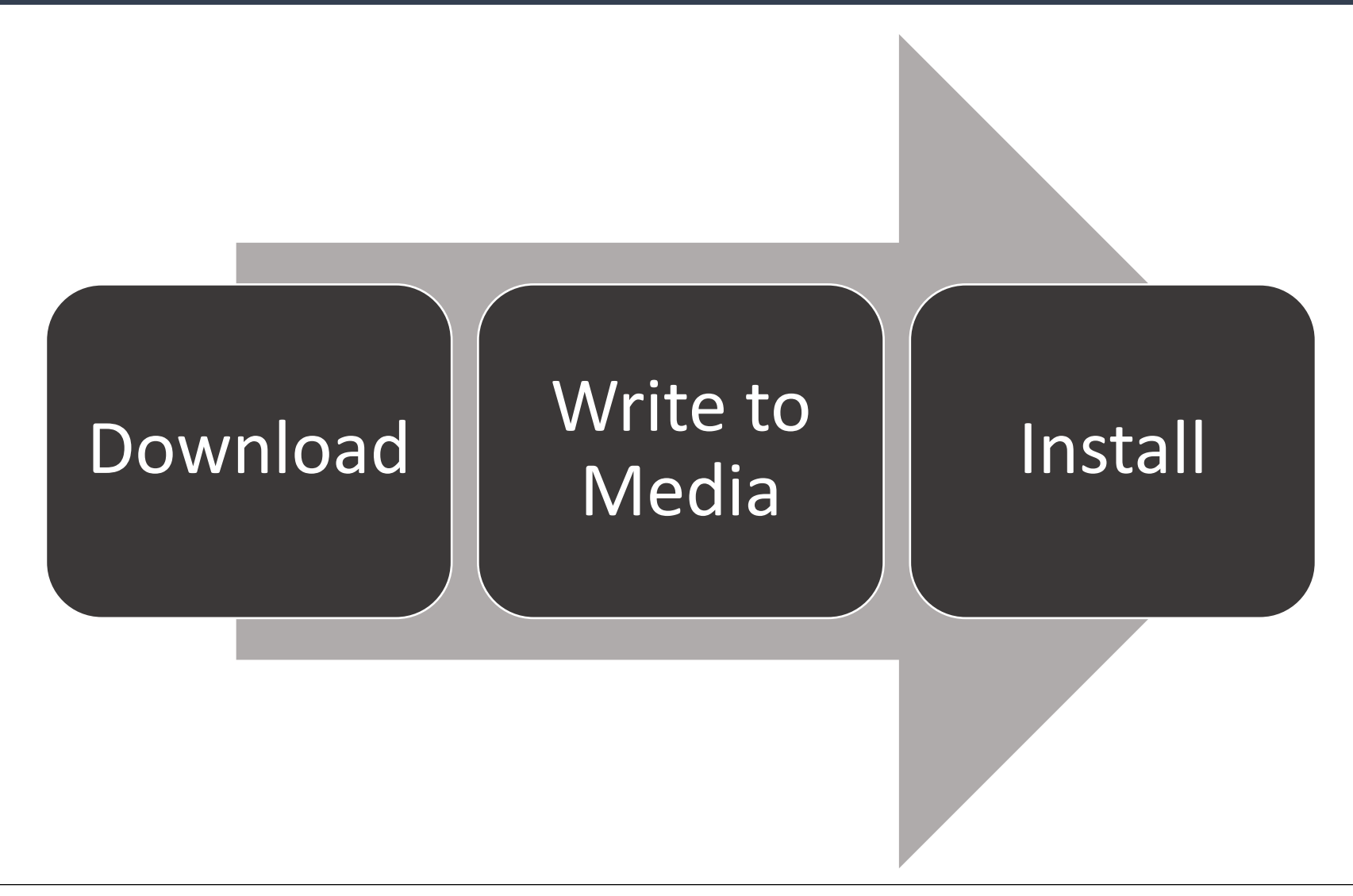

#### Installation – download

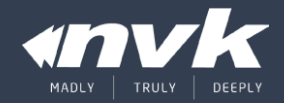

Index of /download
Index of /download

#### Index of /download

|   | Name                               | Last modified     | <u>Size</u> | Description |
|---|------------------------------------|-------------------|-------------|-------------|
| - | Parent Directory                   |                   | -           |             |
|   | DOCS/                              | 11-Feb-2015 22:53 | -           |             |
| ? | IBSGLITE V3.5 22B [D034F8B5] U.ISO | 28-Dec-2015 11:48 | 383M        |             |
| ľ | changelog 3.5.txt                  | 28-Dec-2015 11:49 | 1.4K        |             |
|   | iBSG New license guide.pdf         | 08-May-2015 11:08 | 2.8M        |             |
|   | testing/                           | 28-Dec-2015 11:48 | -           |             |

# ดาวน์โหลดไฟล์ ISO ของ iBSG เวอร์ชั่นล่าสุดได้ที่

http://ibsg.nvk.co.th/download

### Installation – write to media

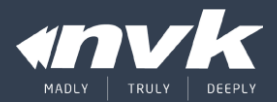

#### CD/DVD-ROM – ImgBurn

#### http://www.imgburn.com

USB-Drive – ISO2USB (Thebox)

#### http://iso2usb.sourceforge.net

| Source                         | \IBSGLITE_V3.5_22B_[D034F8B5]_U                                  | J.ISO 应 🚯  | ASUS DRW-24D3ST 1.01 (SATA)<br>Current Profile: CD-R                                                                 | ^               |
|--------------------------------|------------------------------------------------------------------|------------|----------------------------------------------------------------------------------------------------|-----------------|
| Label:<br>Imp ID:<br>File Sys: | CDROM<br>Unknown<br>ISO9660 (Bootable), Joliet                   |            | Disc Information:<br>Status: Empty<br>State of Last Session: Empty<br>Erasable: No                                   |                 |
| Sectors:<br>Size:<br>Time:     | 196,284 (MODE1/2048)<br>401,989,632 bytes<br>43:39:09 (MM:SS:FF) | 0 9        | Free Sectors: 359,847<br>Free Space: 736,966,656 bytes<br>Free Time: 79:59:72 (MM:SS:FF)<br>Next Writable Address: 0 |                 |
| Destinati                      | on<br>0] ASUS DRW-24D3ST (E:)                                    | ~          | MID: 97m27s28f (Princo Corp.)<br>Supported Write Speeds: 16x, 32x                                                    |                 |
| :                              | Test Mode 🗌 Verify                                               | ন্থ জ<br>জ | ATIP Information:<br>Disc ID: 97m27s28f<br>Manufacturer: Princo Corp.<br>Start Time of LeadIn: 97m27s28f             | Ŷ               |
|                                | ۵ 🔶                                                              |            | Settings<br>Write Speed: 16x ~<br>Copies: 1 ~                                                                        | <b>e</b><br>100 |

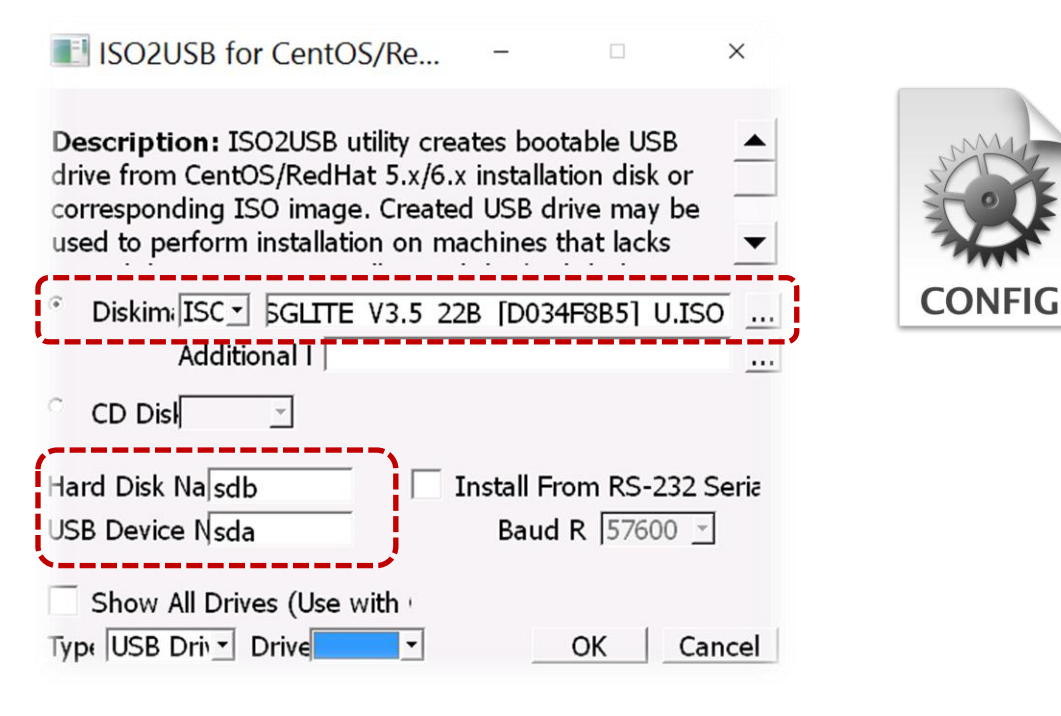

### Installation – install 1/3

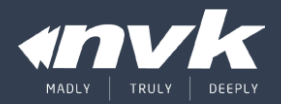

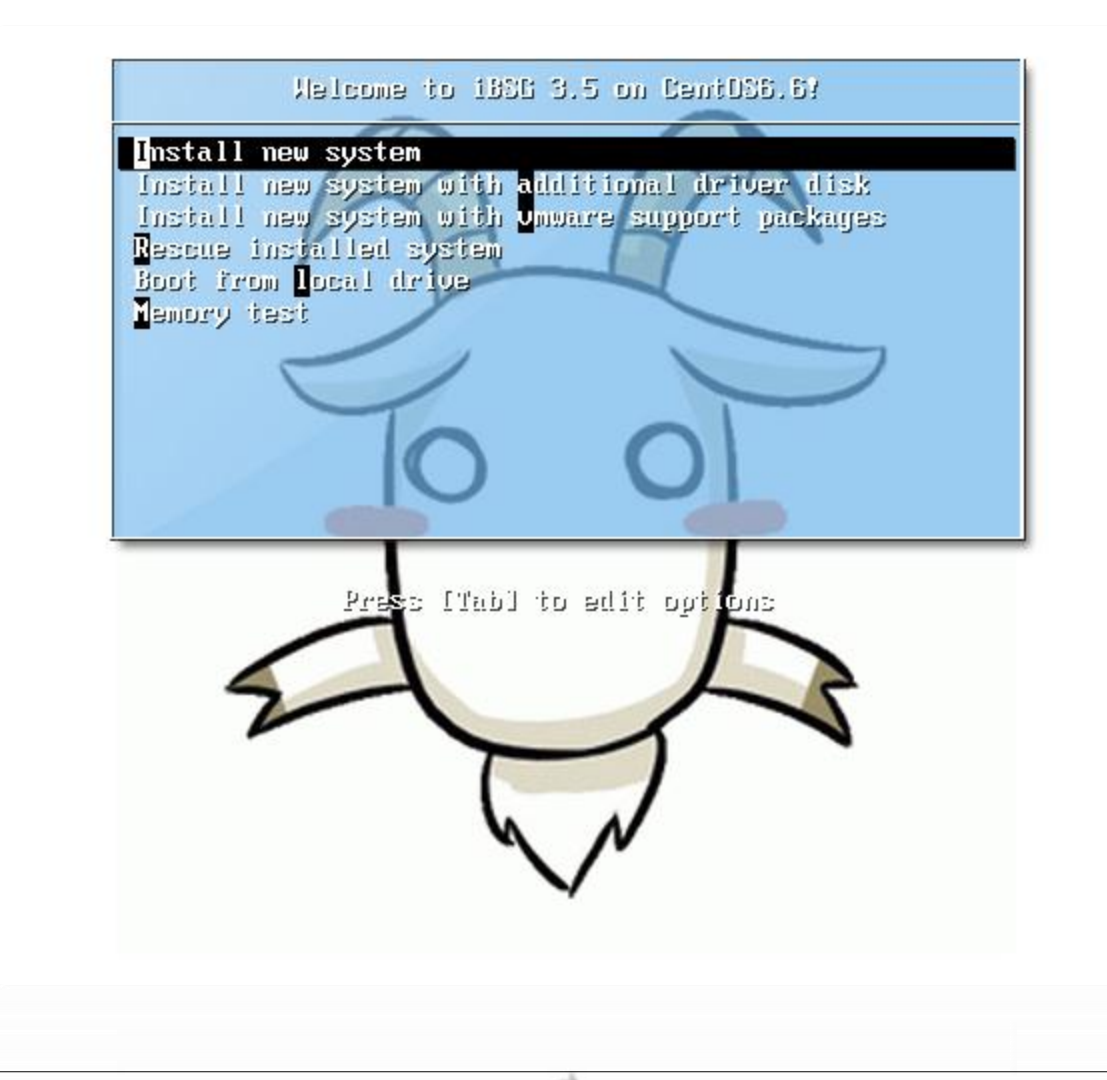

- Default Install option
- Additional driver disk (eg RAID driver)
- VMware support (ESXi, workstation)
- <reserved>
- Boot from local drive
- Memory test

### Installation – install 2/3

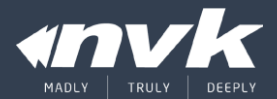

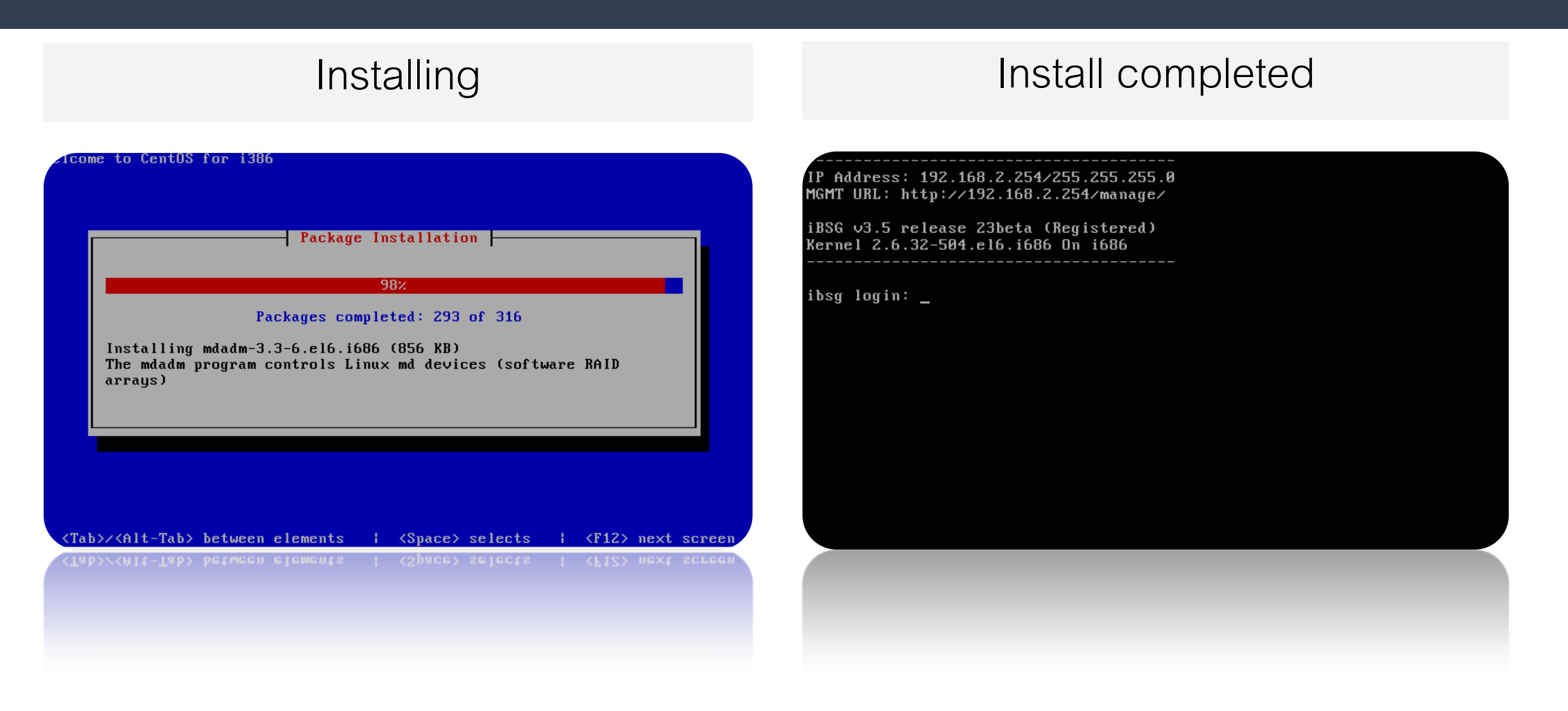

#### Installation – install 3/3

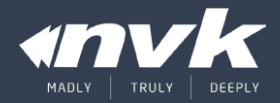

| Image: http://192.168.2.25 Image: BSG - Administration zone | 4/manage/                       |
|-------------------------------------------------------------|---------------------------------|
| 🔂 Administration zone.                                      |                                 |
| Loginname<br>Password<br>Duration                           | End of session V<br>Login Clear |
| ©2013 by N.V.P                                              | KINTER CO.,LTD v3.5-23beta      |
| ©2013 by N.V.Y                                              | KINTER CO.,LTD v3.5-23beta      |
|                                                             |                                 |

- Management URL: <u>http://192.168.2.254/manage</u>
- Default credential: admin / admin123

#### License

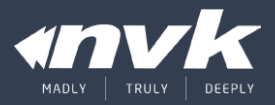

- Scheme
- Activation process
- Register
- Add license
- Activate license
- Activate Thebox
- Deactivate license
- Management portal

#### License – scheme

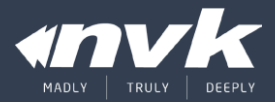

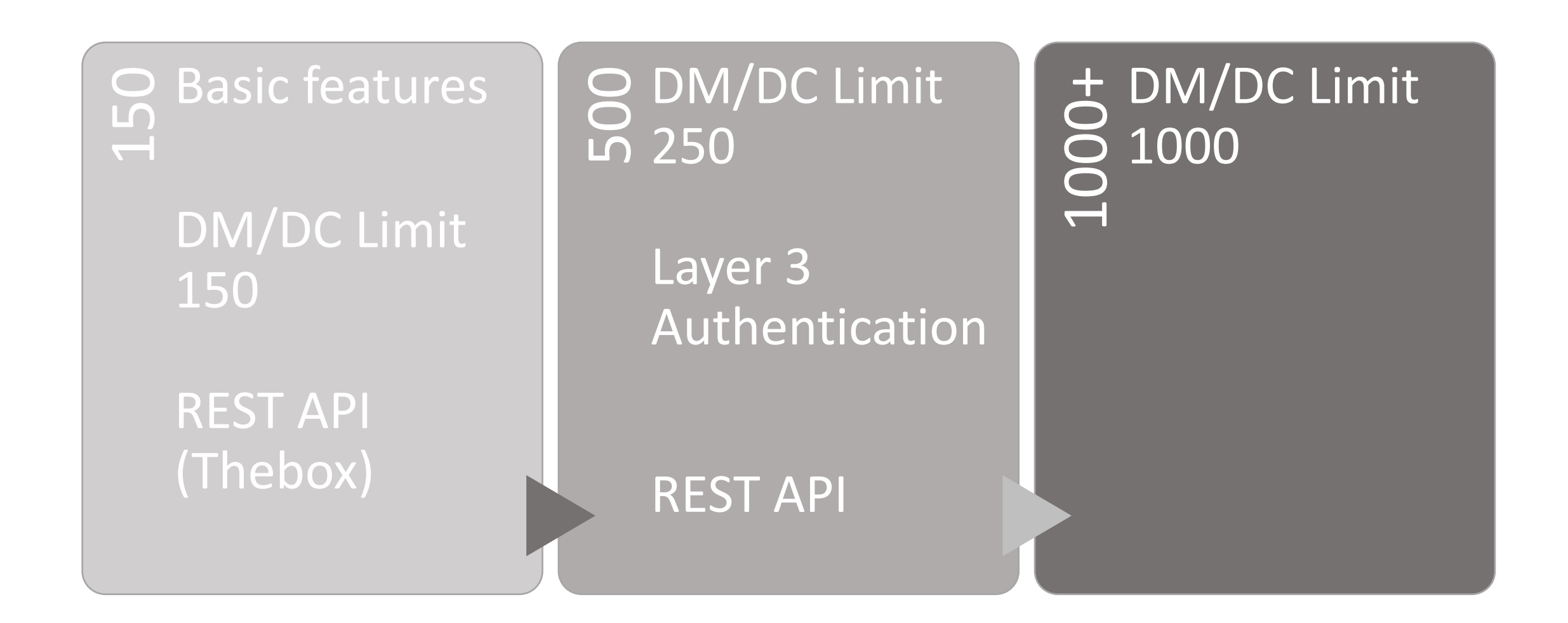

#### License – activation process

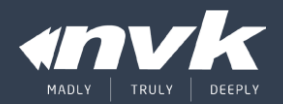

iBSG Management Portal

https://ibsg.nvk.co.th/member

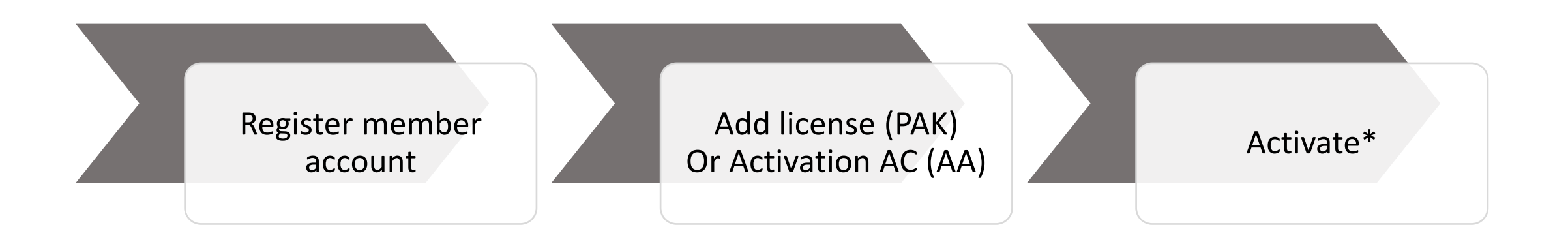

#### สำหรับ License เก่า (AA) จะต้อง Activate กับเครื่องเดิมในครั้งแรก

#### License – register member

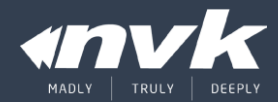

#### Register

| Net in Control | Member Access  |                       |
|----------------|----------------|-----------------------|
|                | Login Register |                       |
|                | E-mail         | support@nvk.co.th     |
|                | Password       | ••••                  |
|                | Password       | ••••                  |
|                | Gender         | Male      Female      |
|                | First name     | support               |
|                | Last name      | nvk                   |
|                | Company        | N.V.K.INTER CO., LTD. |
|                | Phone/Mobile   | 6629402070            |
|                |                | 89863                 |
|                | Verification   | 99863                 |
|                |                | Subn                  |
|                |                |                       |
|                |                | 5404                  |

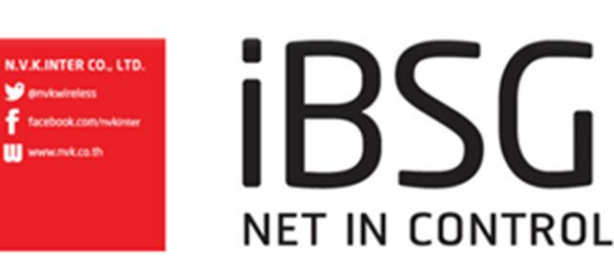

Confirm

#### Hellol

#### support nvk,

You have received this email because this email address was used during registration

We require that you "validate" your registration to ensure that the email address you entered was correct.

This protects against unwanted spam and malicious abuse.

#### To activate your account, simply click on the following link:

https://license.sniffier.com/member/member\_activate.html?token=d38206e5cb79a1f0 (Some email client users may need to copy and paste the link into your web browser).

#### DO NOT REPLY TO THIS MESSAGE.

If you have any questions or comments, please contact the NVK Support Team at support@nvk.co.ll

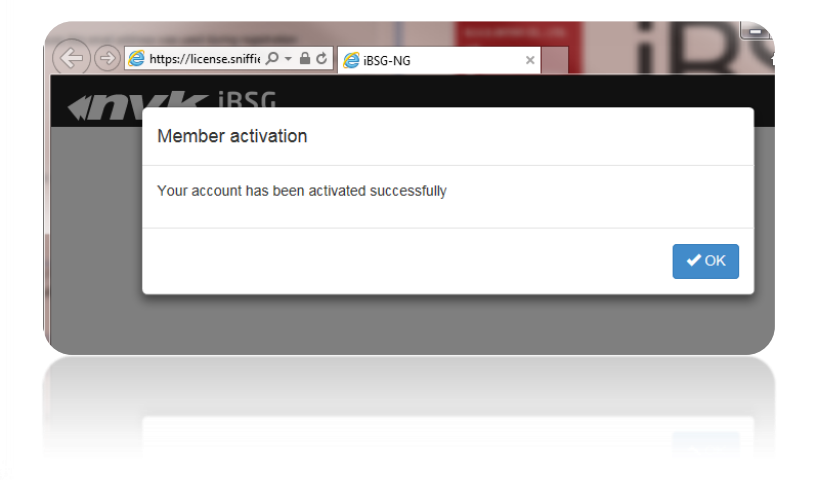

© 2015 NVK and/or its affiliates. All rights reserved

#### License – add license

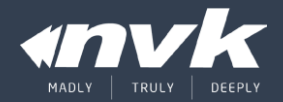

#### Licenses ► Add new license

| ← ⊖ 🧟 https://license.sniffier.c | com/mt ♀ ← 🗎 Ċ 🧔 iBSG-NG × 🧔 iBSG-NG                                                                                                    | ↑ ★                 |
|----------------------------------|----------------------------------------------------------------------------------------------------|---------------------|
|                                  | Add new license                                                                                                    | L support@nvk.co.th |
|                                  | First Generation License Note<br>License capacity will be changed to Level 0 (150 User-Concurrent)<br>Please input authorization code in this format: ibsg_xxxxx:password | ch:                 |
| Profile                          | Please specify valid authorization code to proceed.                                                                                                    | × Previous Next     |

#### License – activate license 1/2

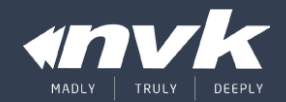

#### Licenses ► License • Activate

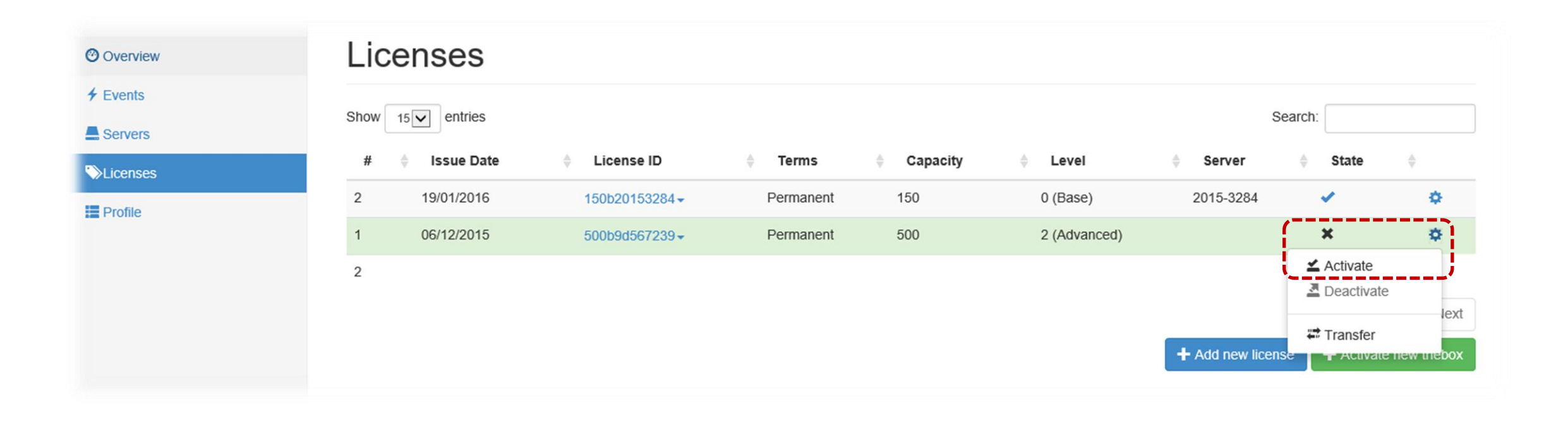

#### License – activate license 2/2

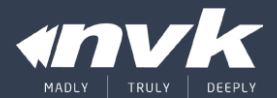

Help ► License

#### Activated

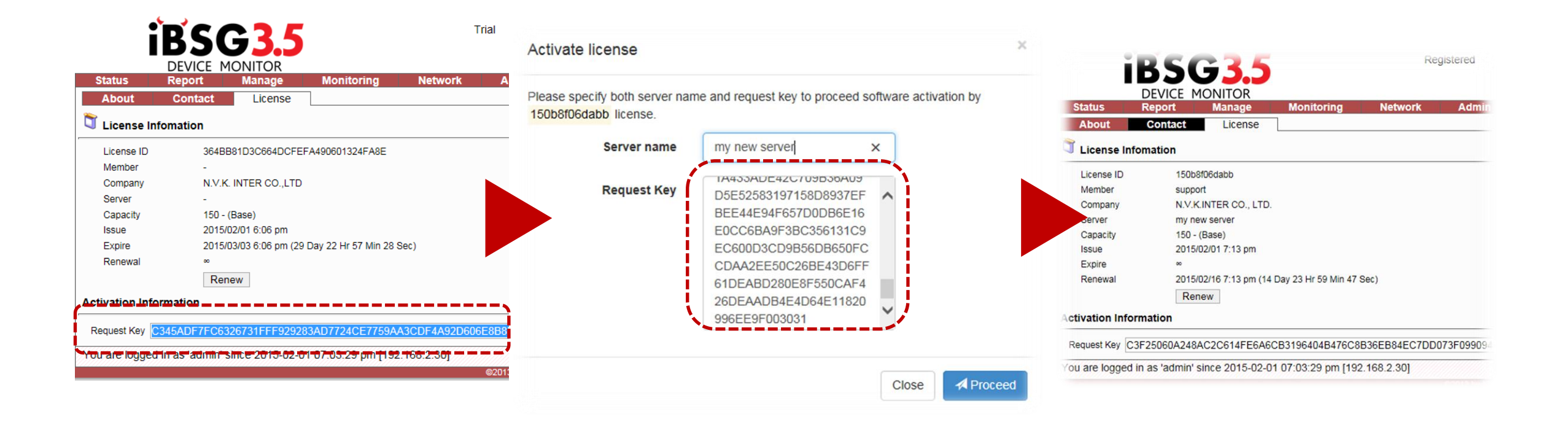

#### License – activate Thebox 1/2

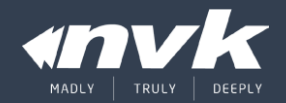

#### Licenses ► Activate new thebox

|                                            |      |            |                |           |          |              |                |         | 1 ma         | ax@nvk.co. |
|--------------------------------------------|------|------------|----------------|-----------|----------|--------------|----------------|---------|--------------|------------|
| Overview                                   | Lic  | enses      |                |           |          |              |                |         |              |            |
| <ul><li>✓ Events</li><li>Servers</li></ul> | Show | 15 entries |                |           |          |              |                | Search: |              |            |
| *>Licenses                                 | #    | Issue Date |                | Terms     | Capacity | Level        | Server         | \$      | State        | k.<br>V    |
| Profile                                    | 2    | 19/01/2016 | 150b20153284 - | Permanent | 150      | 0 (Base)     | 2015-3284      |         | /            | \$         |
|                                            | 1    | 06/12/2015 | 500b9d567239 - | Permanent | 500      | 2 (Advanced) |                | 1       | ×            | •          |
|                                            | 2    |            |                |           |          |              |                |         |              |            |
|                                            |      |            |                |           |          |              |                |         | Previous 1   | Next       |
|                                            |      |            |                |           |          |              | + Add new lice | nse     | Activate nev | w thebox   |

#### License – activate Thebox 2/2

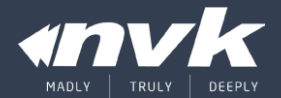

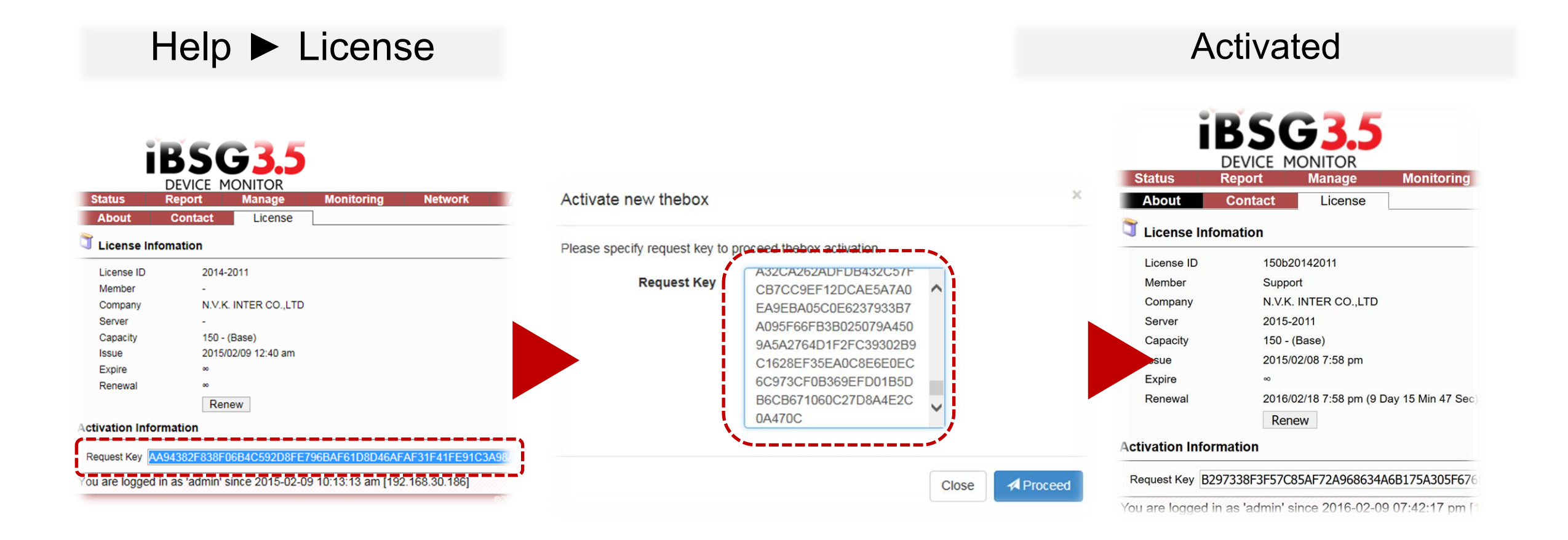

#### License – deactivate license 1/2

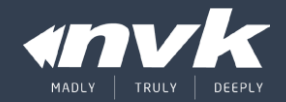

#### Licenses License Deactivate

|                   |      |              |                |           |          |              |                |                                                                                                    | t max@nvk.c |
|-------------------|------|--------------|----------------|-----------|----------|--------------|----------------|----------------------------------------------------------------------------------------------------|-------------|
| Overview          | Lic  | enses        |                |           |          |              |                |                                                                                                    |             |
| Events<br>Servers | Show | 15 v entries |                |           |          |              |                | Search:                                                                                                    |             |
| Licenses          | #    | Issue Date   | ♦ License ID   | Terms     | Capacity | Level        | Server         | State                                                                                                    | \$          |
| Profile           | 2    | 19/01/2016   | 150b20153284 - | Permanent | 150      | 0 (Base)     | 2015-3284      | ~                                                                                                    | ٥           |
|                   | 1    | 06/12/2015   | 500b9d567239-  | Permanent | 500      | 2 (Advanced) | ทดสอบ          | <ul> <li>Image: A set of the set of the</li></ul> | \$          |
|                   | 2    |              |                |           |          |              |                | ทดสอบ<br>≰ Activate<br>▲ Deactivate                                                                                                    | e lext      |
|                   |      |              |                |           |          |              | + Add new lice | ns 🛱 Transfer                                                                                                    | box         |

#### License – deactivate license 2/2

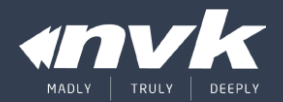

#### Deactivated

|                       |                 | Deactivate License                                                            | ×  |      |                 |              | L max@nvk.co.th |
|-----------------------|-----------------|-------------------------------------------------------------------------------|----|------|-----------------|--------------|-----------------|
| <sup>⊘</sup> Overview | Licenses        |                                                                               |    |      |                 |              |                 |
| ✓ Events              | Show 15 entries | Notice                                                                        |    |      | ç               | Search:      |                 |
| Servers               |                 | License deactivation is allowed once every 1-Day period.                      |    |      |                 |              |                 |
| ♥Licenses             | # 🔶 Issue Date  |                                                                               |    |      | Server          | State        |                 |
| Profile               | 2 19/01/2016    | Please specify reason below to proceed license deactivate from ทุกสอบ server. | e) |      | 2015-3284       | 1            | \$              |
|                       | 1 06/12/2015    | เครื่องเสีย ×                                                                 | an | ced) | ทดสอบ           | ~            | \$              |
|                       | 2               |                                                                               |    |      |                 |              |                 |
|                       |                 | Close                                                                         |    |      |                 | Previous     | 1 Next          |
|                       |                 |                                                                               |    |      | + Add new licer | nse 🕂 Activa | te new thebox   |

#### License – management portal (1/1)

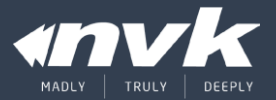

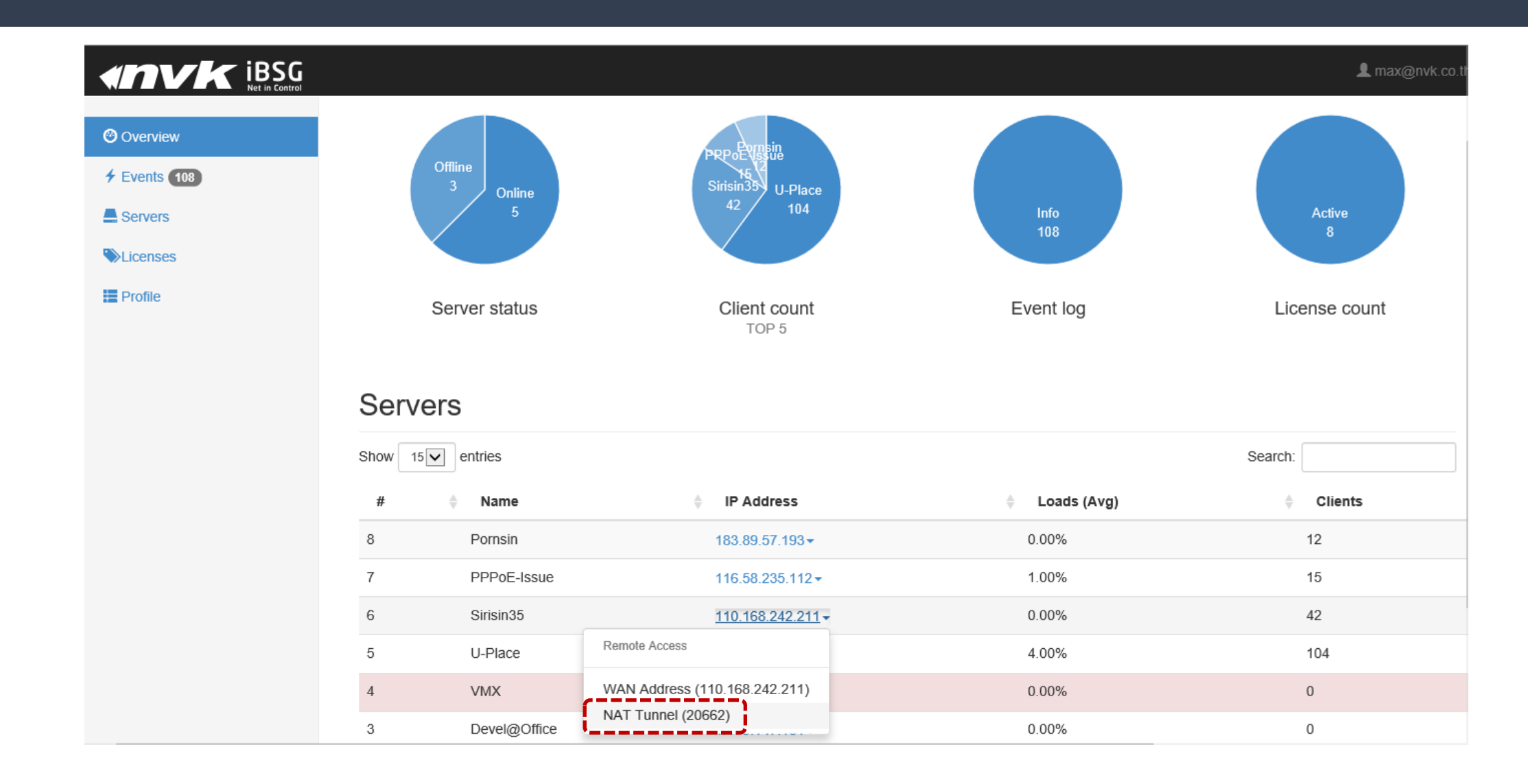

### License – management portal (2/2)

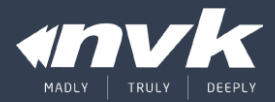

|           |      |                        |                |                   |            |                  | 👤 ma             | ax@n\ |
|-----------|------|------------------------|----------------|-------------------|------------|------------------|------------------|-------|
| Overview  | Se   | ervers                 |                |                   |            |                  |                  |       |
| Events 12 | Show | 15 <b>v</b> entries    |                |                   |            |                  | Search:          |       |
| Licenses  | #    | Name                   | Uptime         | IP Address        | Version    | Clients/Capacity | 🔶 Last Seen      | ÷     |
| Profile   | 8    | Pornsin <del>-</del>   | 4d 12h 49m 13s | 183.89.57.193 -   | 3.5-23beta | 8/150            | 3m 43s           |       |
|           | 7    | PPPoE-Issue ▼          | 4d 12h 48m 55s | 116.58.235.188 -  | 3.5-23beta | 24/150           | 3m 25s           |       |
|           | 6    | Sirisin35 <del>-</del> | 4d 8h 50m 29s  | 110.168.242.211 - | 3.5-23beta | 26/200           | 2m PPPoE-Issue   |       |
|           | 5    | U-Place -              | 4d 8h 49m 24s  | 180.183.106.69 -  | 3.5-23beta | 80/200           | 3m               |       |
|           | 4    | VMX-                   | 30m            | 223.207.66.245 -  | 3.5-22beta | 0/1000           | 2m. PReset Admin |       |
|           | 3    | Devel@Office -         | 4d 16h 22m 32s | 1.179.147.181 -   | 3.5-23beta | 0/1000           | 3m 12s           |       |
|           | 2    | Devel@Home -           | 30m 27s        | 49.49.243.29 -    | 3.5-23beta | 0/150            | 4d 16h 41m 57s   |       |
|           | 1    | 2013-0000-             | 43s            | 1.179.147.181 -   | 3.5-21beta | 0/150            | 132d 6h 29m 49s  |       |
|           | 8    |                        |                |                   |            | 138              |                  |       |
|           |      |                        |                |                   |            |                  | Previous 1       |       |

### Network topology

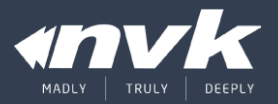

- Single WAN
- Multi WAN
- Multi WAN + Layer 3 Extension

### Network topology – 1/3

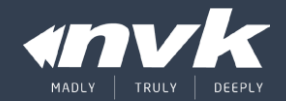

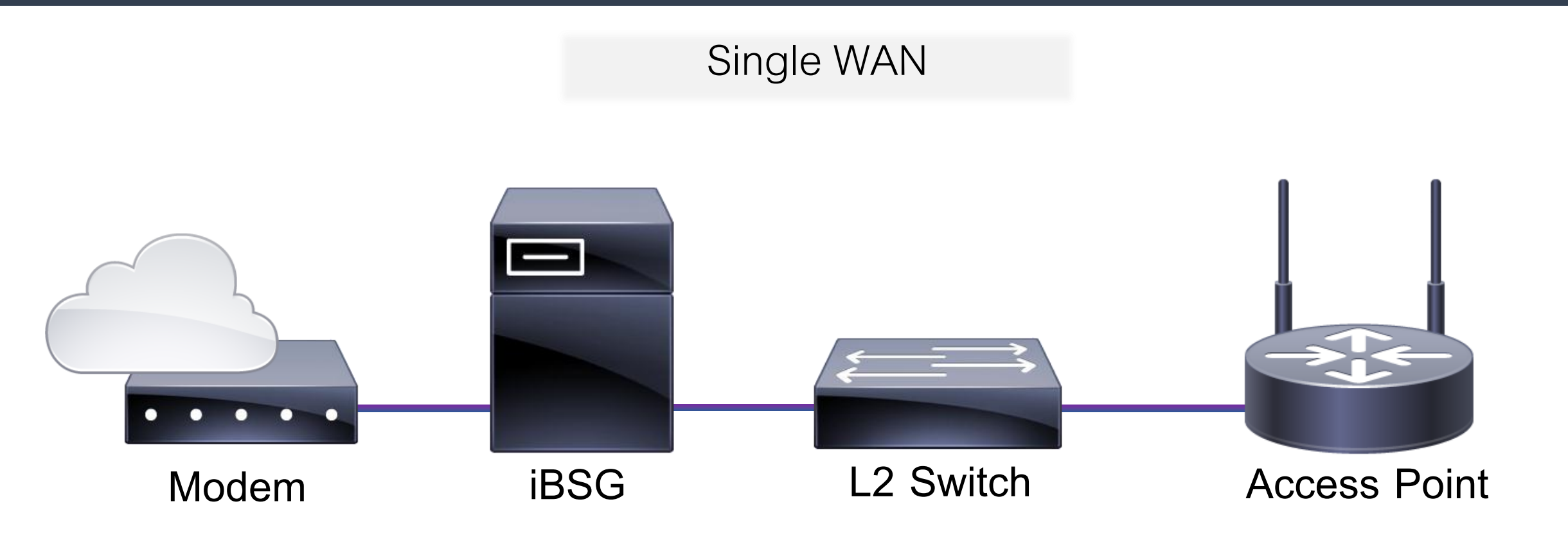

### Network topology – 2/3

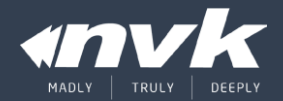

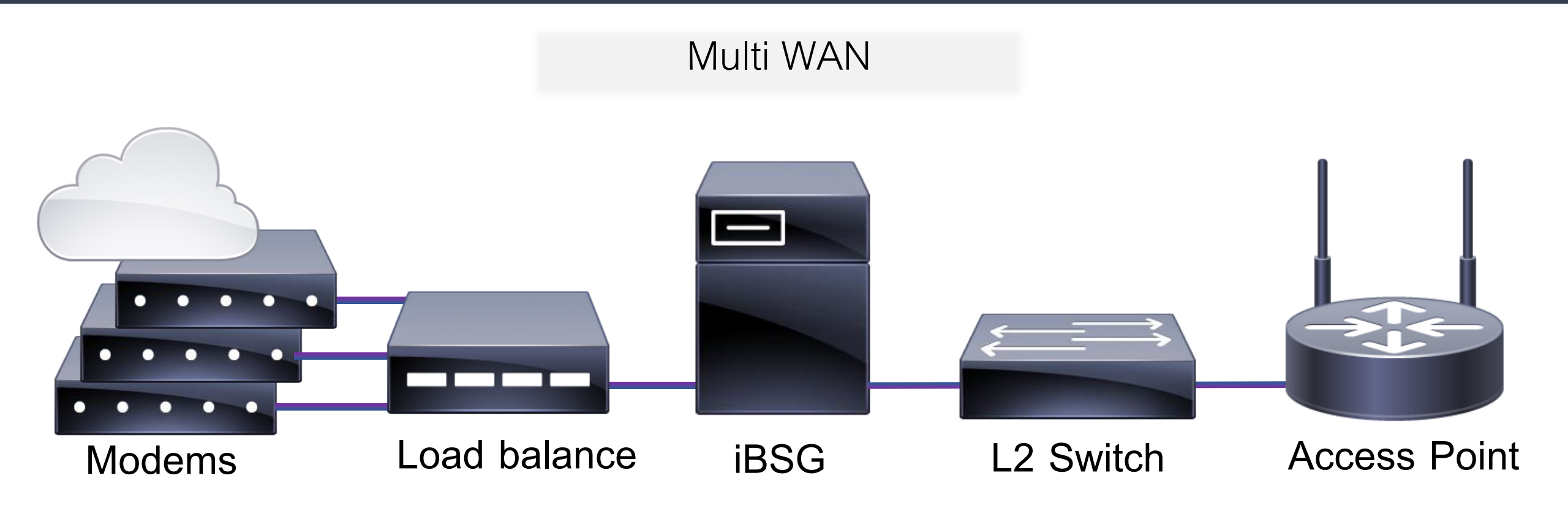

### Network topology – 3/3

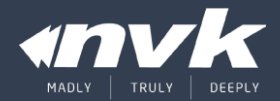

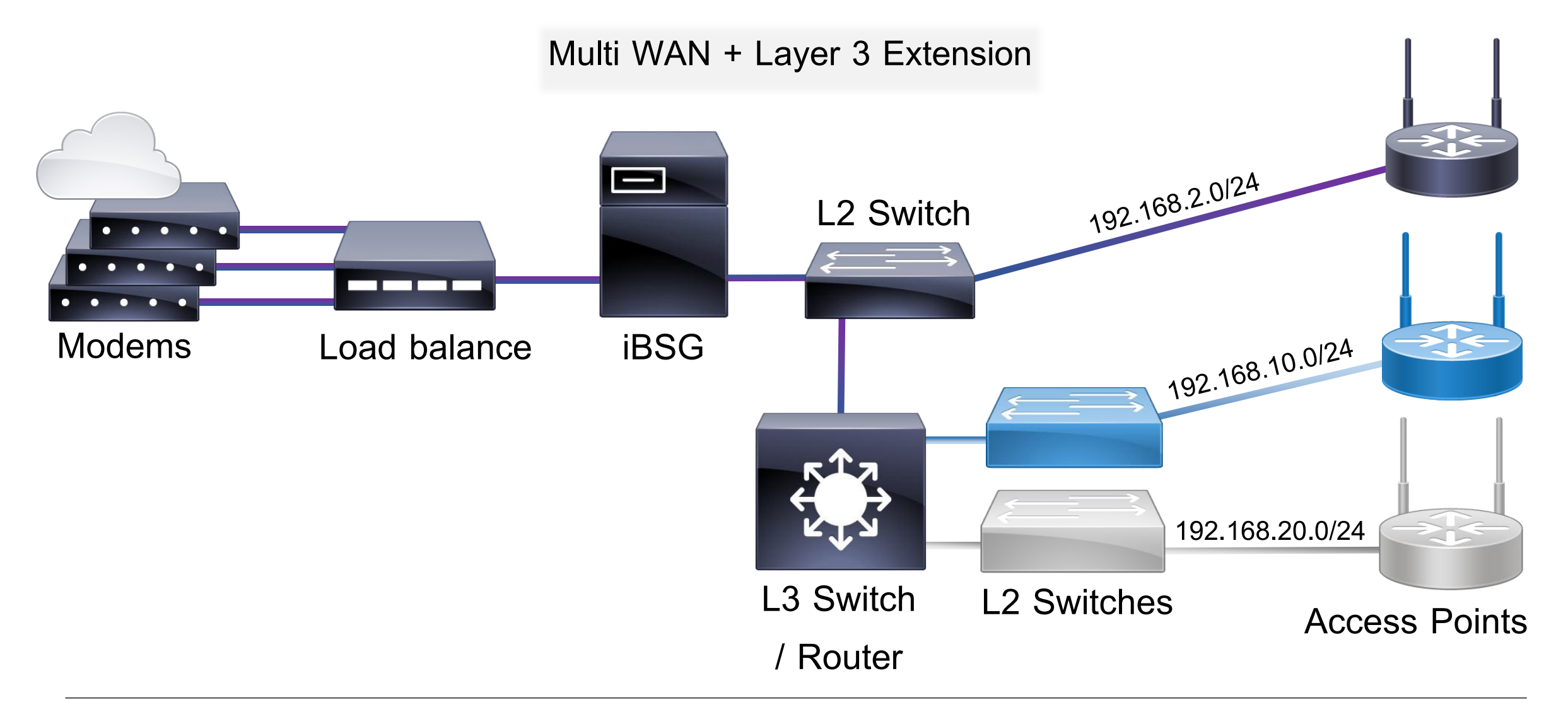

### Basic configuration

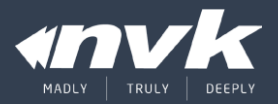

- Network: WAN Type
- Network: LAN/DHCP
- Policy
- Account

### Basic configuration – Network: WAN Type

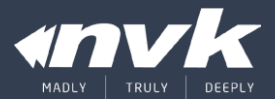

| DHCP                                                                                                    | Static                                                                                                    | PPPoE                                                                                                    |
|----------------------------------------------------------------------------------------------------|----------------------------------------------------------------------------------------------------|----------------------------------------------------------------------------------------------------|
| Status         Report         Manage         Monitoring           Basic         DHCP         DDNS         Proxy         Firewa           WAN / Internet         Internet         Internet         Internet         Internet | Network           Status         Report         Manage         Monitoring         Network           Basic         DHCP         DDNS         Proxy         Firewall       | vork<br>Status Report Manage Monitoring Network                                                                                                    |
| Connection Type DHCP  Static DNS MTU 1500 MSS Clamp                                                                                                    | WAN / Internet         Connection Type       Static         IP Address       192.168.16.129         Submet Mask       255.255.255.0         Gateway       192.168.16.254 | Basic     DHCP     DDNS     Proxy     Firewall     Con       WAN / Internet     Connection Type     PPPoE      Username     Username     pppoe1       Password     •••••     Authentication     Auto                                                                                                    |
|                                                                                                    | MTU 1500<br>MSS Clamp                                                                                                    | Service Name Static DNS Static DNS Static DN |
| DOCSIS<br>(Bridge mode)                                                                                                    | DOCSIS/FTTX/Load-balance                                                                                                    | Remel Mode<br>Alternate Link Check<br>ADSL/FTTX                                                                                                    |
| (Bhage mode)                                                                                                    | (Router mode)                                                                                                    | (Bridge mode)                                                                                                    |

### Basic configuration – Network:LAN/DHCP

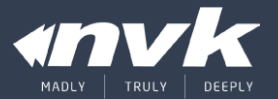

#### LAN/DHCP

| LAN           |                |
|---------------|----------------|
| IP Address    | 192.168.2.254  |
| Subnet Mask   | 255.255.255.0  |
| Alternate Ip* |                |
| DHCP Server   | $\checkmark$   |
| Start         | 192.168.2.10   |
| End           | 192.168.2.250  |
| Lease Time    | 1440 (minutes) |
| Expand hosts  |                |
| Internal DNS  |                |
|               |                |

\*Can not use with authentication service, prefer to use as device monitoring ip.

| Network Bits | Subnet Mask     | Bits Borrowed | Subnets | Hosts/Subnet |
|--------------|-----------------|---------------|---------|--------------|
| 8            | 255.0.0.0       | 0             | 1       | 16777214     |
| 9            | 255.128.0.0     | 1             | 2       | 8388606      |
| 10           | 255.192.0.0     | 2             | 4       | 4194302      |
| 11           | 255.224.0.0     | 3             | 8       | 2097150      |
| 12           | 255.240.0.0     | 4             | 16      | 1048574      |
| 13           | 255.248.0.0     | 5             | 32      | 524286       |
| 14           | 255.252.0.0     | 6             | 64      | 262142       |
| 15           | 255.254.0.0     | 7             | 128     | 131070       |
| 16           | 255.255.0.0     | 8             | 256     | 65534        |
| 17           | 255.255.128.0   | 9             | 512     | 32766        |
| 18           | 255.255.192.0   | 10            | 1024    | 16382        |
| 19           | 255.255.224.0   | 11            | 2048    | 8190         |
| 20           | 255.255.240.0   | 12            | 4096    | 4094         |
| 21           | 255.255.248.0   | 13            | 8192    | 2046         |
| 22           | 255.255.252.0   | 14            | 16384   | 1022         |
| 23           | 255.255.254.0   | 15            | 32768   | 510          |
| 24           | 255.255.255.0   | 16            | 65536   | 254          |
| 25           | 255.255.255.128 | 17            | 131072  | 126          |
| 26           | 255.255.255.192 | 18            | 262144  | 62           |
| 27           | 255.255.255.224 | 19            | 524288  | 30           |
| 28           | 255.255.255.240 | 20            | 1048576 | 14           |
| 29           | 255.255.255.248 | 21            | 2097152 | 6            |
| 30           | 255.255.255.252 | 22            | 4194304 | 2            |

### Basic configuration – policy

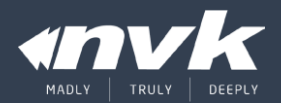

| Manage | Policy |
|--------|--------|
|        | - J    |

| Policy   | Account | Identity | Portal | Passthrough | Walled Garden      | Webfilter | WSI |  |              |
|----------|---------|----------|--------|-------------|--------------------|-----------|-----|--|--------------|
| Policies |         |          |        |             |                    |           |     |  |              |
|          |         |          |        |             | No policy defined. |           |     |  |              |
|          |         |          |        |             |                    |           |     |  | <b>⊕</b> ∕ = |

- แต่ละ Policy จะมีคุณเงื่อนไขและกำหนดของตัวเองโดยจะถูกนำไปบังคับใช้กับ Account ที่ อยู่ภายใต้ Policy นั้นๆ
- State กำหนดสถานะ
  - Active ใช้งานได้
  - Inactive ไม่สามารถใช้งานได้
- Data rate ความเร็วสูงสุดของแต่ละ Account
  - Download 8 Kbps 100Mbps หรือไม่จำกัด
  - Upload 8 Kbps 100Mbps หรือไม่จำกัด
- Transfer Quota จำนวนรับส่งข้อมูล**รวม**ที่สามารถใช้งานได้
- Usage Time จำนวนเวลาการใช้งาน**รวม**ที่สามารถใช้งานได้
- Valid Period ระยะเวลาที่สามารถใช้งานได้หลังจาก**เริ่มใช้งานครั้งแรก**
- Idle Timeout ระยะเวลาที่ระบบจะตัดการใช้งานเมื่อไม่มีข้อมูลรับส่ง หากเป็น 0 จะใช้ค่า Global

### Basic configuration – policy 1/2

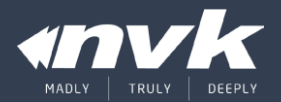

| Id                 | 0         |              |
|--------------------|-----------|--------------|
| Name               | 30hr in 3 | 3days        |
| State              | Active    | O Inactive   |
| Identity           | ORequire  | ed 💿 None    |
| Туре               | ○ Postpa  | id 💿 Prepaid |
| Price Rate         | 399       | l            |
| Datarate DN/UP     | 1520      | 256 Kbps     |
| Transfer Quota     | 0         | Megabyte 🗸   |
| Daily Usage Time   | 0         | Minute 🗸     |
| Weekly Usage Time  | 0         | Minute 🗸     |
| Monthly Usage Time | 0         | Minute 🗸     |
| Usage Time         | 30        | Hour 🗸       |
| Valid Period       | 3         | Day 🗸        |
| Idle Timeout       | 0         | (minutes)    |
| Comment            |           |              |
| Build Date         | 2013-06-  | 16           |
| Build By           | admin     |              |
|                    | Add       |              |

- Policy name: 30hr\_in\_3days
- Data rate: 1.5Mbps / 256Kbps
- Usage time: 30 Hours
- Validity period 3 Days

• <u>แต่ละ</u> Account ที่อยู่ภายใต้ Policy จะได้ความเร็ว Download/Upload อยู่ที่ 1.5 Mbps/256 Kbps

<u>แต่ละ</u> Account ที่อยู่ภายใต้ Policy จะได้รับเวลาการใช้งาน 30
 ชั่วโมง แต่มีอายุการใช้งานหลังจากใช้งานครั้งแรกเป็นเวลา 3 วัน

### Basic configuration – policy 2/2

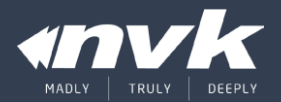

| 📥 Add / Edit       |             |            |
|--------------------|-------------|------------|
| Id                 | 0           |            |
| Name               | nolimit_3da | ays        |
| State              | Active      | ○ Inactive |
| Identity           | ORequired   | I 🖲 None   |
| Туре               | O Postpaid  | Prepaid    |
| Price Rate         | 299         |            |
| Datarate DN/UP     | 0           | ) Kbps     |
| Transfer Quota     | 0           | Megabyte 🗸 |
| Daily Usage Time   | 0           | Minute 🗸   |
| Weekly Usage Time  | 0           | Minute 🗸   |
| Monthly Usage Time | 0           | Minute 🗸   |
| Usage Time         | 0           | Hour 🗸     |
| Valid Period       | 3           | Day 🗸      |
| Idle Timeout       | 0 (r        | ninutes)   |
| Comment            |             |            |
| Build Date         | 2013-06-1   | 6          |
| Build By           | admin       |            |
|                    | Add         |            |

- Policy name: nolimit\_3days
- Data rate: unlimited
- Usage time: unlimited
- Validity period 3 Days
- <u>แต่ละ Account ที่อยู่</u>ภายใต้ Policy จะได้ความเร็วสูงสุดที่ มีจาก Internet ที่เชื่อมต่ออยู่
- <u>แต่ละ</u> Account ที่อยู่ภายใต้ Policy มีอายุการใช้งานหลังจาก ใช้งานครั้งแรกเป็นเวลา 3 วัน

#### Basic configuration – account

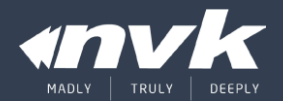

#### Manage ► Account

| Status     | Report  | Manage   | Monitoring     | Network       | Admin           | System | Diagnostic    | Help | Logout |              |
|------------|---------|----------|----------------|---------------|-----------------|--------|---------------|------|--------|--------------|
| Policy     | Account | Identity | Portal         | Passthrough   | Walled Gard     | ien W  | ebfilter      | WSI  |        |              |
| Log        | in      | Policy   | Expire (Y/M/D) | Build (Y/M/D) | Comment         | Searc  | ch Type mixed | ~    |        |              |
|            |         | ~        | •              |               |                 | Res    | set Search    |      |        |              |
| A Accounts |         |          |                |               |                 |        |               |      |        | 023          |
|            |         |          |                |               | No account defi | ined.  |               |      |        |              |
|            |         |          |                |               |                 |        |               |      |        | - <b>(</b> ) |
|            |         |          |                |               |                 |        |               |      |        |              |

- 1. Add สร้าง Account ผู้ใช้งานทีละ 1 บัญชี
- 2. Generate สร้าง Account ผู้ใช้งานครั้งละมากๆ
- 3. Import นำเข้าข้อมูล Account จากไฟล์ CSV

### Basic configuration – account (1/2)

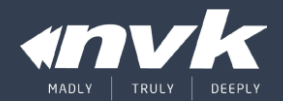

#### Manage ► Account ► Generate

| Add / Generate                                                                                                    | / Edit                                                                                                    |
|----------------------------------------------------------------------------------------------------|----------------------------------------------------------------------------------------------------|
| Id<br>Sold Now<br>State<br>Policy<br>Maximum Login<br>Count<br>Login Prefix<br>Login Suffix Start<br>Password Length<br>Expire Date (Y M D)<br>Comment<br>Build Date<br>Build By | 0         ● No       Yes         ● Active       Inactive         30hr_in_3days       ✓         1       1         10       ac         1       1         4       Options         2014       01       ✓         2013-06-16       admin |
|                                                                                                    | Generate                                                                                                    |

- Policy: 30hr\_in\_3days
- Count: 10
- Prefix: ac
- Suffix start: 1
- Password length: 4
- ชื่อ Account 'ac01' ถึง 'ac10'
   ด้วย Password แบบสุ่มความยาว '4' ตัวอักษร จะถูกสร้างขึ้นใต้ Policy '30hr\_in\_3days'

### Basic configuration – account (2/2)

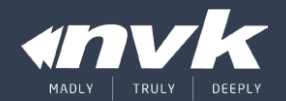

#### Manage ► Account ► Import

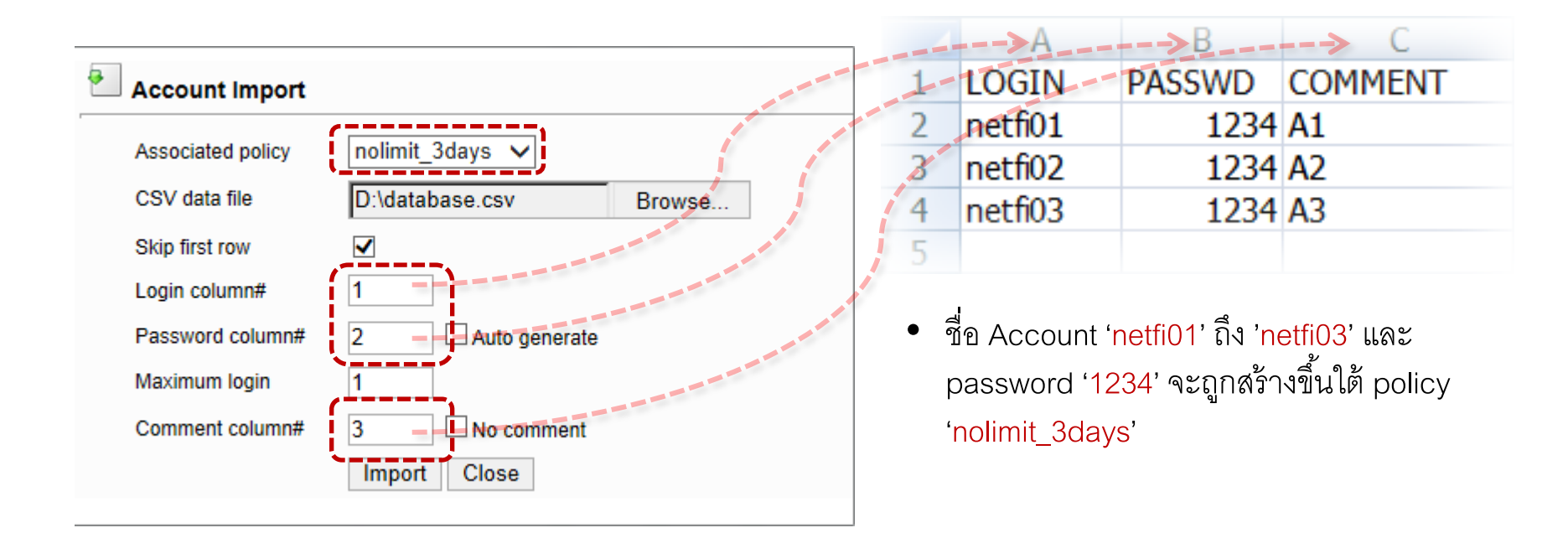

#### Advanced configuration

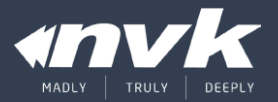

- NAT Explanation
- Routing mode
- Alternate IP
- DHCP (Static)
- Walled garden
- Interface Speed/Duplex
- AAA

### Advanced configuration – NAT explanation (1/4)

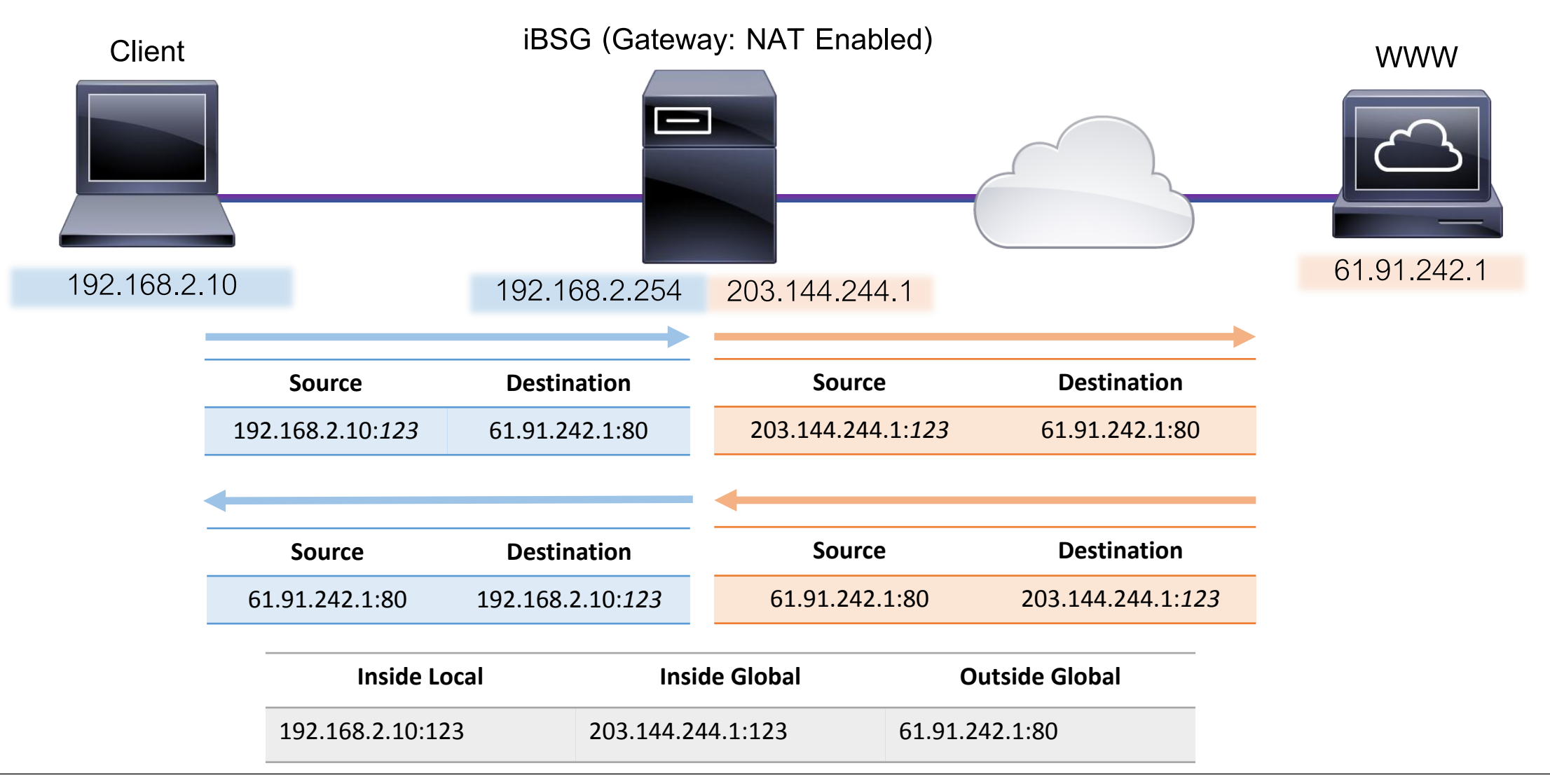

### Advanced configuration – NAT explanation (3/4)

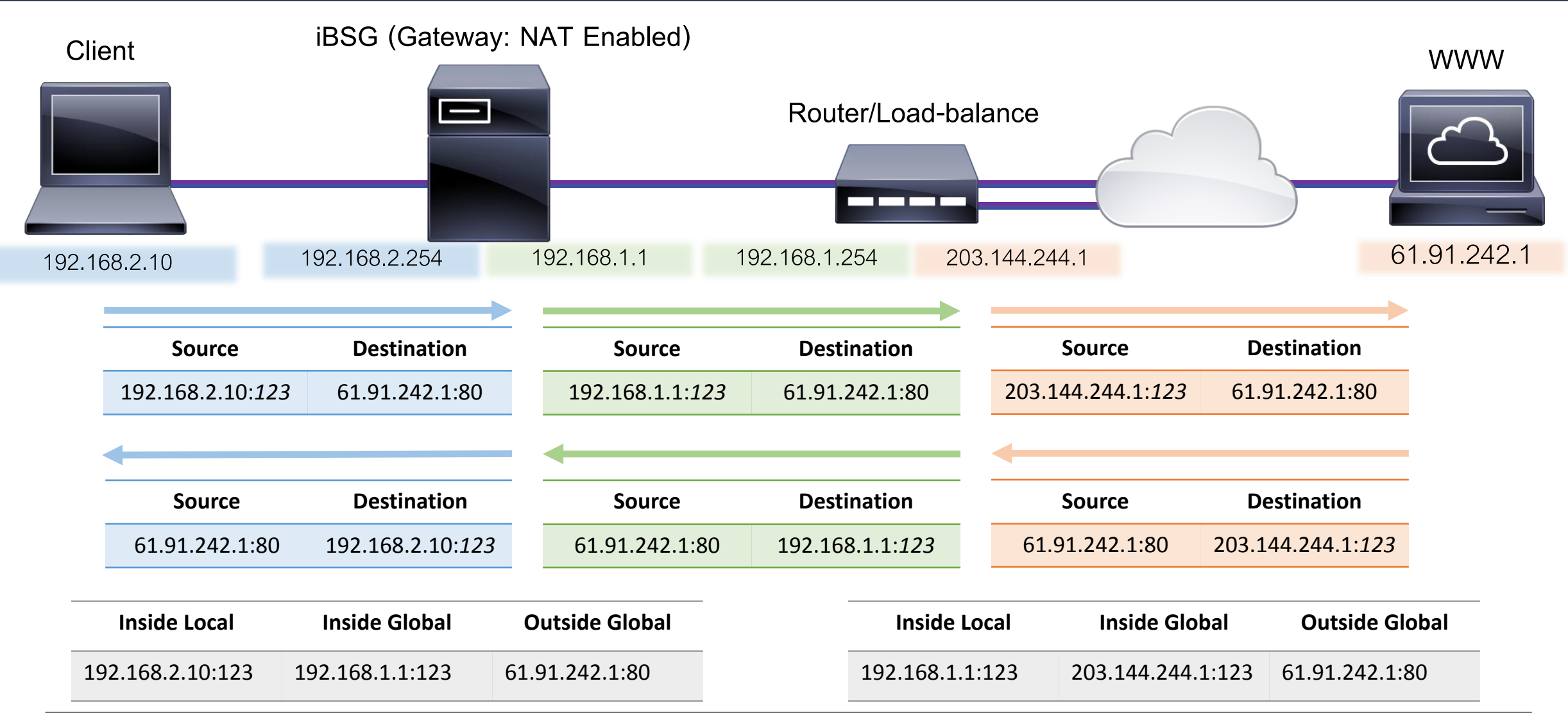

### Advanced configuration – NAT explanation (4/4)

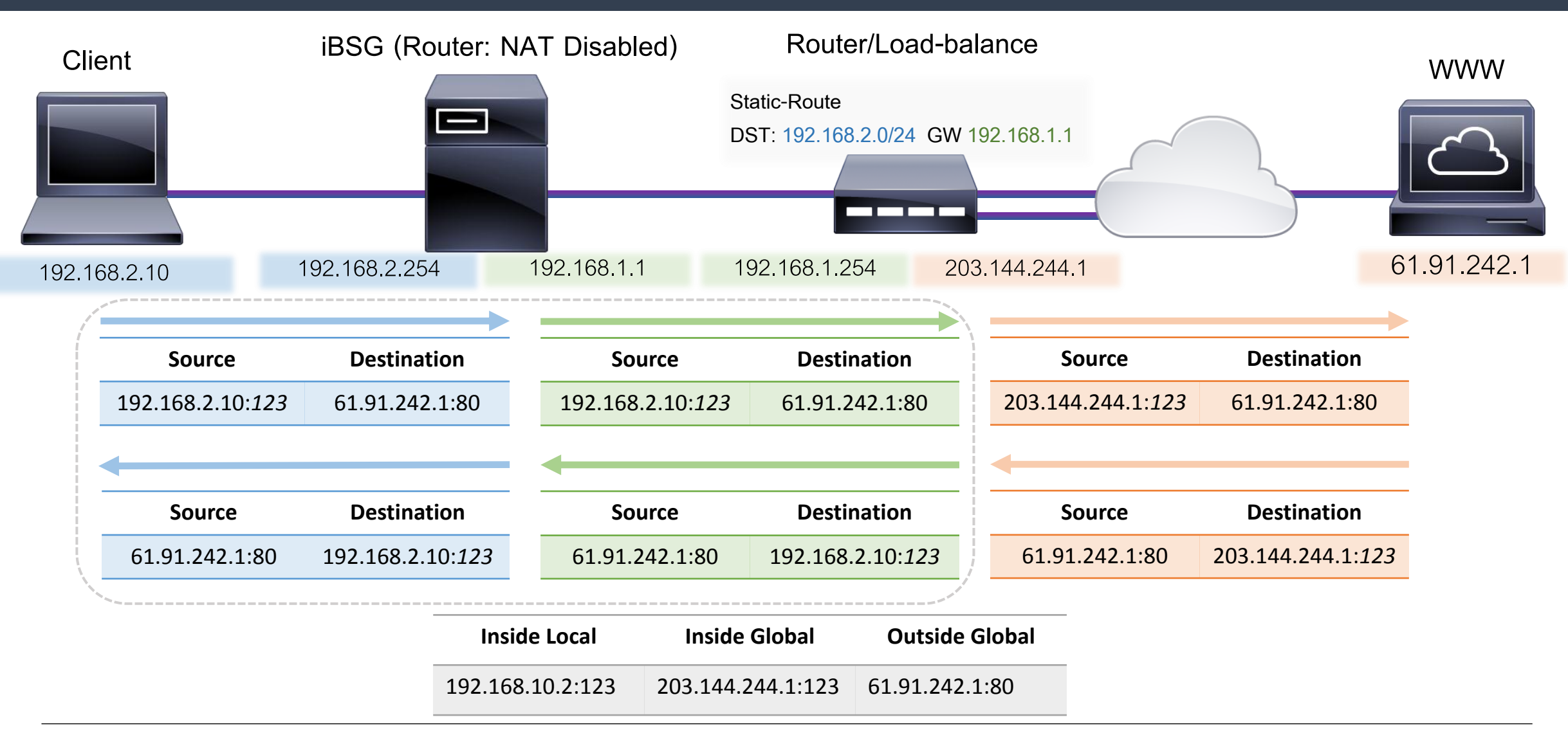

### Advanced configuration – routing mode

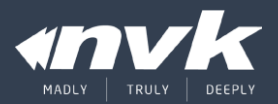

#### Network ► Miscellaneous

| Miscellaneous       |                                                  |                              |
|---------------------|--------------------------------------------------|------------------------------|
| Hostname            | ibsg.nvk                                         |                              |
| Mode                | Gateway* (NAT Enabled)                           |                              |
| You are logged in a | as 'max' since 2016-02-10 03:35:33 pm [49.49.249 | 9.203]                       |
|                     |                                                  | ©2013 by N.V.K.INTER CO.,LTD |

- Gateway (NAT Enabled)
- Router (NAT Disabled)

### Advanced configuration – alternate IP

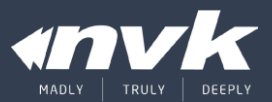

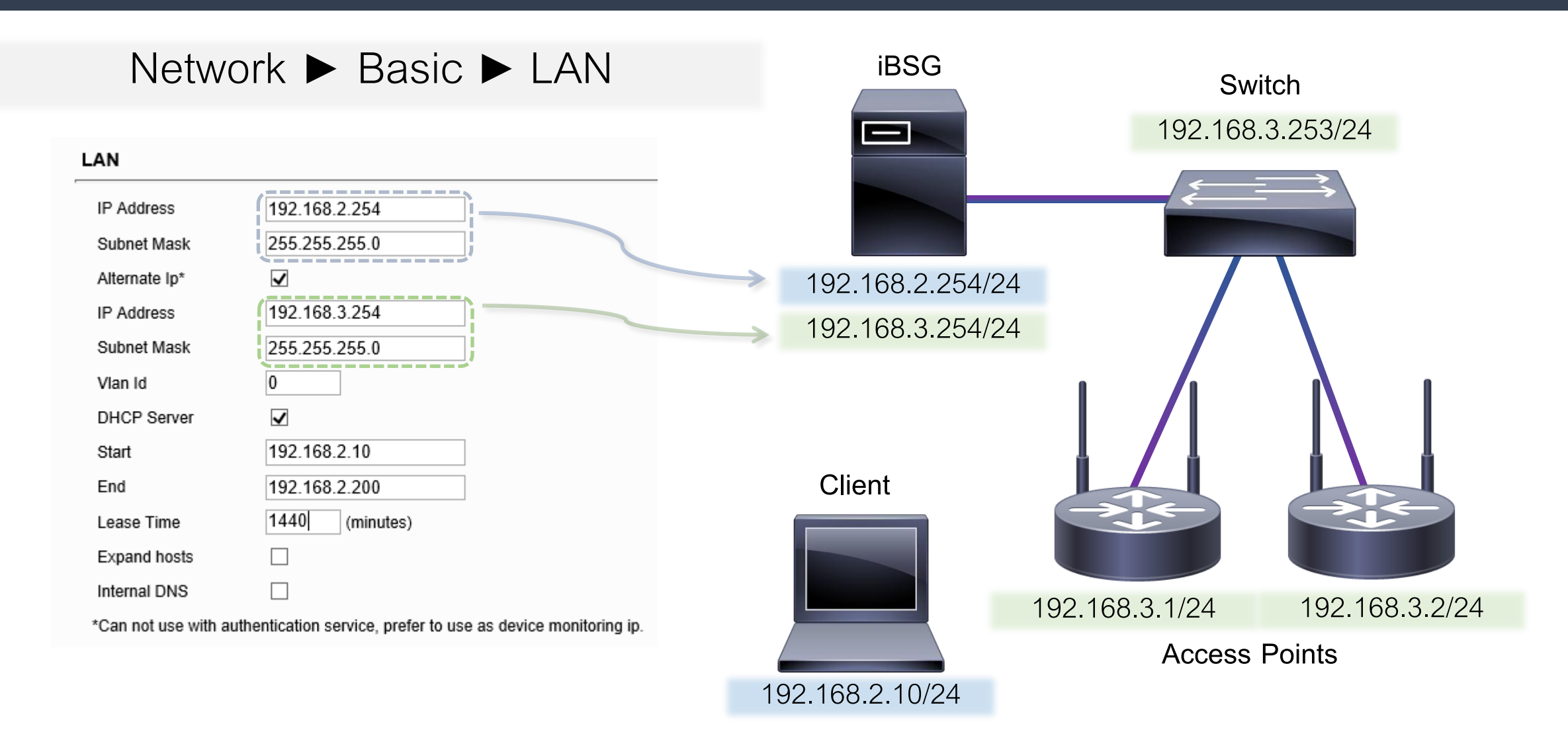

### Advanced configuration – DHCP (Static)

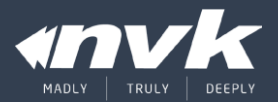

| Ва    | sic       | DHCP        | DDNS           | Proxy         | Firewall | Conntrack/NF    | Port Fo |
|-------|-----------|-------------|----------------|---------------|----------|-----------------|---------|
| atic  | DHCP      |             |                |               |          |                 |         |
| #     | State     | MAC         | C Address      | IP address    | Host     | Description     |         |
| 0     | 1         | 30:CD:A7:30 | D:0F:0C        | 192.168.16.48 | 80       | SAMSUNG PRINTER |         |
| 1     | ×         | 10:1C:0C:60 | C:E3:3F        | 192.168.16.49 | 00       |                 |         |
|       |           |             |                |               |          |                 |         |
| d / E | Edit      |             |                |               |          |                 |         |
| ld    |           | 0           |                |               |          |                 |         |
| Sta   | ate       | 0           | Disable O Enal | ble 🖲 Ignore  |          |                 |         |
| MA    | AC Addres | s           |                |               |          |                 |         |
| IP    | Address   |             |                |               |          |                 |         |
| Но    | st        |             |                |               |          |                 |         |
| De    | scription |             |                |               |          |                 |         |
|       |           | 1           | ٨dd            |               |          |                 |         |

- Disable อยู่ในรายการเท่านั้น
- Enable แจก IP ให้กับ MAC Address ที่ระบุไว้
- Ignore ไม่แจก IP ใดๆ ให้กับ MAC Address ที่ระบุไว้

### Advanced configuration – Walled garden

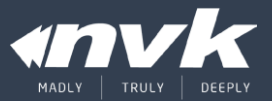

| Pol  | icv     | Account Identi               | tv Portal  | Passthrough    | Walled Garden |  |
|------|---------|------------------------------|------------|----------------|---------------|--|
| IP / | Addres  | s Domain Address             |            |                |               |  |
| Wa   | lled Ga | rden (Domain)                |            |                |               |  |
| #    | State   | Domain Add                   | Iress      | IP Address     | Description   |  |
| 0    | 8       | www.facebook.com             |            | 31.13.79.220   |               |  |
| 1    | ×       | facebook.com                 |            | 66.220.156.68  |               |  |
| 2    | ×       | fbstatic-a.akamaihd.net      |            | 103.16.206.243 |               |  |
| 3    | 8       | fbcdn-profile-a.akamaihd.net |            | 110.164.11.8   |               |  |
| 4    | ×       | fbexternal-a.akamaihd.net    |            | 103.16.206.243 |               |  |
| 5    | ×       | fbcdn-sphotos-d-a.akamaihd.  | net        | 110.164.11.202 |               |  |
| 6    | ×       | fbcdn-vthumb-a.akamaihd.ne   | ŧt         | 103.16.206.217 |               |  |
| 7    | ×       | pixel.facebook.com           |            | 31.13.79.220   |               |  |
| 8    | 8       | scontent-a-sin.xx.fbcdn.net  |            | 31.13.79.251   |               |  |
| 9    | 8       | m.ak.fbcdn.net               |            | 125.56.234.239 |               |  |
|      |         |                              |            |                |               |  |
| / E  | dit     |                              |            |                |               |  |
| ld   |         | 0                            |            |                |               |  |
| Sta  | te      | O Disable 🔍 Ena              | ble OBlock |                |               |  |

- Disable อยู่ในรายการเท่านั้น
- Enable สามารถเข้า Domain ที่ระบุได้โดยไม่ต้อง Login
- Block Block ชื่อ Domain ที่ระบุไม่ให้สามารถเข้าใช้งานได้

### Advanced configuration – interface speed/duplex

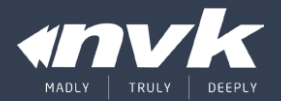

#### Network ► Interface

| Ĩ              | BSG                 | 35           |                     |                   |                |                            |            |         |        |           | R     | egistered |
|----------------|---------------------|--------------|---------------------|-------------------|----------------|----------------------------|------------|---------|--------|-----------|-------|-----------|
| -              | DEVICE MO           | ONITOR       |                     |                   |                |                            |            |         |        |           |       |           |
| Status         | Report              | Manage       | Monitoring          | Network           | Admin          | System                     | Diagnostic | Help    | Logout |           |       |           |
| Basic          | DHCP                | DDNS         | Proxy Fi            | rewall Co         | nntrack/NF     | Port Forward               | ing Stati  | c Route | SNMP   | Interface |       |           |
| 📴 Interfac     | e Assignment        |              |                     |                   |                |                            |            |         |        |           |       |           |
| LAN            | p4p2:               | unknow vende | or (B0:83:FE:A3:5B) | :F4) 🗸            |                |                            |            |         |        |           |       |           |
| WAN/PPP        | p4p1:               | unknow vende | or (00:E0:4C:35:0B: | :DE) 🗸 Negotiatio | n On* Spe      | ed Auto*                   |            |         |        |           |       |           |
| You are logged | d in as 'max' since | e 2016-02-10 | 04:20:39 pm [49.4   | 49.249.203]       |                | 10 Mbps Full               |            |         |        |           | Save  | Cancel    |
|                |                     |              |                     |                   | ©2013 by N.V.K | 100 Mbps Full              |            |         |        |           |       |           |
|                |                     |              |                     |                   |                | 1 Gbps Half<br>1 Gbps Full |            |         |        |           |       |           |
|                |                     |              |                     |                   |                |                            | _          |         |        |           |       |           |
|                |                     |              |                     |                   |                | 1 Gbps Full                |            |         |        |           |       |           |
|                |                     |              |                     |                   |                | 100 Mbps Full              |            |         |        |           |       |           |
|                | tin as 'max' sinc   | 5010-05-10   |                     |                   |                |                            |            |         |        |           | 225.6 |           |
|                |                     | 2            |                     |                   |                |                            |            |         |        |           |       |           |
| (              |                     |              |                     |                   |                |                            |            |         |        |           |       |           |
|                |                     |              |                     |                   | 10/100         | /1000 Mbj                  | ps         |         |        |           |       |           |
|                | • • •               |              |                     | 11                | ما الماريحا    |                            |            |         |        |           |       |           |
|                | Modom               | /Doutor      | -                   | П                 | an dupi        |                            | uplex      |         | _      | iBSG      | _     |           |
|                | wouem/              | Roulei       |                     |                   |                |                            |            |         |        | 1000      |       |           |

### Advanced configuration – system AAA

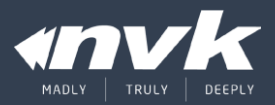

System ► AAA iBSG35 Status Admin System Report Monitoring Network Manage Appearance AAA Radius Printing Time Configuration Datat Authentication & Authorization Authentication Source Local V Force-Relogin ~ Loose mode\*  $\square$ Strict MAC-Account pairing Preferred first MAC  $\square$ Valid DHCP lease ~ only \*This option will ignore client MAC address in authentication process, only when you want to use service on routable L3 network Accouting 30 Idle timeout (minutes) 2880 (minutes) Session timeout Interim update Medium\* 🗸 15 Restore time-out (minutes) You are logged in as 'max' since 2016-02-10 04:20:39 pm [49.49.249.203] ©2013 by N.V.K.INTER CO., LTD

- Authentication Source
  - None ปิดระบบ Authentication (เหมือน Router ทั่วไป)
  - Local ใช้งาน Authentication จาก Local database
  - Radius ใช้งาน Authentication จาก Radius server (ตั้งค่า เพิ่มเติม)
- Force-Relogin ดีดผู้ใช้งานคนแรกออกหากมีการ Login
   ด้วย Loginname เดียวกันซ้ำ
- Loose mode เปิด Layer 3 Authentication mode
- <reserved function>
- Preferred first MAC จำ MAC Address เข้ากับ Account ในการ Login ครั้งแรก
- Valid DHCP Lease ไม่ให้ Client ที่ Fix IP ทำการ Login เข้าใช้งาน
- Idle timeout ระยะเวลาที่ระบบจะตัดการใช้งานเมื่อไม่มี ข้อมูลรับส่ง
- Session timeout ระยะเวลาการคงอยู่ในระบบสูงสุด
- <reserved function>
- Restore time-out ระยะเวลาหลังจาก Login ที่ระบบจะคง ผู้ใช้งานไว้ในระบบหลังจากเกิดไฟดับ

# System monitoring

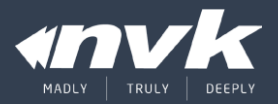

- Overview
- User
- Device
- Utilization

### System monitoring – overview

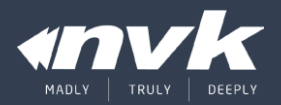

#### Status ► Overview

| Overview          | User Device                | Utilization         | Log         |
|-------------------|----------------------------|---------------------|-------------|
| 😹 System          |                            |                     |             |
| Time              | Tue, 18 Jun 2013 22:29:03  | 3 +0800             |             |
| Uptime            | 0 Day, 09:20:18            |                     |             |
| Load Average      | 0.06, 0.02, 0.00           | 0                   |             |
| Mem Usage         | 304.12 / 4,044.73 MB       |                     |             |
| Swap Usage        | 0.00 / 6,079.99 MB         | U                   |             |
| Disk Usage        | 0.80 / 142.77 GB           |                     |             |
| 🞯 wan             |                            |                     |             |
| MAC Address       | 00:E5:11:12:81:DC          |                     |             |
| Connection Type   | Static                     |                     |             |
| IP Address        | 192.168.16.129             | G                   |             |
| Subnet Mask       | 255.255.255.0              | U                   |             |
| Gateway           | 192.168.16.254             |                     |             |
| DNS               | 192.168.16.254             | 6                   |             |
| мти               | 1,500                      |                     |             |
| Interface Name    | eth0                       |                     |             |
| Status            | Connected                  | 0                   |             |
| 🔮 LAN             |                            |                     |             |
| MAC Address       | 00:E5:11:12:81:DD          |                     |             |
| IP Address        | 192.168.2.254              | 8                   |             |
| Subnet Mask       | 255.255.255.0              | Ŭ                   |             |
| DHCP              | 192 168 2 1 ~ 192 168 2 2  | 00 0                |             |
| MTU               | 1,500                      |                     |             |
| Interface Name    | eth1                       |                     |             |
|                   | (                          |                     |             |
| Status            | No-carrier                 |                     |             |
| You are logged in | as 'admin' since 2013-06-1 | 18 10·20·02 nm [102 | 168 16 1001 |

- 1) Uptime จำนวนวันเวลาที่ระบบเปิดใช้งาน
- Load Average การใช้งาน CPU ของระบบ จะมีค่าตั้งแต่ 0.00 (0%)
   จนถึง 1.00 (100%) หากมีค่าเกินแสดงว่ากำลังใช้งานระบบเกินกำลัง
- Memory (Ram) และ Swap (Disk) Usage แสดงค่าจำนวนหน่วยความจำที่ใช้งานโดย Swap ควรจะต้องเป็น 0 ตลอดเวลาหากมีค่ามากกว่าแสดงว่า Ram เริ่มไม่พอใช้งาน
- 4) Disk Usage จำนวนการใช้งานการเก็บข้อมูลลงบน Disk ปรกติไม่ควรเกิน 16.0GB
- 5) WAN IP Address ค่าของ WAN IP/Subnet ที่ใช้งาน
- 6) WAN **Gateway/DNS** ค่าของ Gateway/DNS ที่ใช้งาน
- 7) WAN Status สถานการณ์เชื่อมต่อของ Port WAN
  - A. Connected การเชื่อมต่อ IP เป็นปรกติ
  - B. Connecting กำลังเชื่อมต่อ (PPPoE)
  - C. Disconnected ไม่สามารถใช้งาน IP ที่ตั้งค่าไว้ได้ (มี IP Conflict)
  - D. No-Carrier ไม่มีสัญญาณจากสาย UTP (สายอาจจะหลุดหรือขาด)
- 8) LAN IP Address ค่า LAN IP/Subnet ที่ใช้งาน
- 9) LAN DHCP ค่าช่วงของ IP ที่แจกโดย DHCP
- 10) LAN Status สถานการณ์เชื่อมต่อของ Port LAN

### System monitoring – user

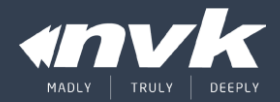

#### Status ► User

| Status  | Repo          | ort      | Manage                                | Monitoring            | Network    | Admin       | Sys  | tem E      | liagnostic | Help L              | ogout        |           |          |      |
|---------|---------------|----------|---------------------------------------|-----------------------|------------|-------------|------|------------|------------|---------------------|--------------|-----------|----------|------|
| Over    | view          | User     | Device                                | Utilization           | Log        |             |      |            |            |                     |              |           |          |      |
| 🔒 Onlii |               |          |                                       |                       |            |             |      |            |            |                     |              |           |          |      |
| #       | Loginname     | Policy   | IP Address                            | MAC Address           | Transfered | ↑Transfered | Rema | in ↓ Speed | † Speed    | Login Since         | Duration     | Remain    | ldle ▼   | •    |
| 401     | 0922244581    | -        | 192.168.2.116                         | 00:26:82:93:93:A8     | 136.72 MB  | 7.04 MB     | 00   | 0 b        | 0 b        | 2015-01-14 12:02:20 | 08:46:18     | 641:59:09 | 03:29:38 |      |
| 400     | 0896333308    | -        | 192.168.2.138                         | 28:E0:2C:E0:B2:E9     | 102.37 MB  | 6.29 MB     | 00   | 0 b        | 0 b        | 2015-01-13 23:10:25 | 21:38:13     | 380:41:31 | 03:11:11 |      |
| 405     | 0823023619    | -        | 192.168.2.54                          | 0C:74:C2:55:AD:5A     | 379.75 KB  | 2.78 MB     | **   | 0 b        | 0 b        | 2015-01-14 19:54:29 | 00:54:09     | 219:50:26 | 00:53:17 |      |
| 382     | 0852027735    | -        | 192.168.2.35                          | 7C:C5:37:6E:42:87     | 76.38 MB   | 6.25 MB     | **   | 0 b        | 0 b        | 2015-01-11 16:37:12 | 76:11:26     | 643:43:39 | 00:14:01 |      |
| 365     | 0839083585    | -        | 192.168.2.199                         | 1C:AB:A7:54:A6:F3     | 4.82 GB    | 214.84 MB   | **   | 0 b        | 0 b        | 2015-01-08 15:11:20 | 149:37:18    | 543:15:45 | 00:05:58 |      |
| 381     | 0852027735    | -        | 192.168.2.160                         | 6C:70:9F:62:97:D2     | 4.11 GB    | 167.54 MB   | 80   | 0 b        | 0 b        | 2015-01-11 16:31:49 | 76:16:49     | 643:43:11 | 00:03:16 |      |
| 385     | 0826567576    | -        | 192.168.2.221                         | 54:EA:A8:32:59:97     | 1.30 GB    | 65.96 MB    | 80   | 0 b        | 0 b        | 2015-01-11 20:49:31 | 71:59:07     | 648:00:53 | 00:02:36 |      |
| 404     | 0810011708    | -        | 192.168.2.136                         | 00:21:63:99:C6:CF     | 340.07 MB  | 19.98 MB    | 80   | 0 b        | 0 b        | 2015-01-14 19:25:59 | 01:22:39     | 433:09:36 | 00:01:56 |      |
| 379     | 0917185181    | -        | 192.168.2.180                         | D0:22:BE:70:71:15     | 2.68 GB    | 119.23 MB   | 00   | 0 b        | 0 b        | 2015-01-10 16:50:48 | 99:57:50     | 620:02:10 | 00:01:56 |      |
| 364     | 0839083585    | -        | 192.168.2.32                          | 60:03:08:DA:66:A1     | 9.00 GB    | 399.96 MB   | 00   | 0 b        | 0 b        | 2015-01-08 14:04:06 | 150:44:32    | 543:15:38 | 00:01:36 |      |
| 373     | 0811729534    | -        | 192.168.2.73                          | 7C:FA:DF:41:87:A4     | 518.89 MB  | 83.58 MB    | ••   | 0 b        | 0 b        | 2015-01-08 21:27:14 | 143:21:24    | 533:04:22 | 00:01:16 |      |
| 367     | 0811729534    | -        | 192.168.2.52                          | 7C:FA:DF:CD:29:87     | 280.62 MB  | 49.05 MB    | **   | 0 b        | 0 b        | 2015-01-08 17:32:30 | 147:16:08    | 536:26:11 | 00:00:55 |      |
| 363     | 0896333308    | -        | 192.168.2.179                         | 60:03:08:DB:F7:8A     | 2.29 GB    | 128.91 MB   | *    | 1.31 kb    | 73 b       | 2015-01-08 11:32:35 | 153:16:03    | 551:46:26 | 00:00:15 |      |
| 369     | 0811729534    | -        | 192.168.2.31                          | 3C:AB:8E:4A:E5:9A     | 6.01 GB    | 375.19 MB   | **   | 656.05 kb  | 33.17 kb   | 2015-01-08 18:03:35 | 146:45:03    | 536:27:06 | 00:00:15 |      |
| 388     | 0823023619    | -        | 192.168.2.115                         | 84:78:8B:A3:2D:98     | 6.35 GB    | 230.91 MB   | *    | 1.77 kb    | 1.78 kb    | 2015-01-11 22:21:21 | 70:27:17     | 419:52:24 | 00:00:15 |      |
| 403     | 0816515524    | -        | 192.168.2.13                          | 88:32:9B:DC:0F:AC     | 6.00 MB    | 956.59 KB   | *    | 20 b       | 36 b       | 2015-01-14 17:43:05 | 03:05:33     | 716:54:27 | 00:00:15 |      |
| 406     | 0816515524    | -        | 192.168.2.224                         | 10:08:C1:EE:54:1C     | 181.68 MB  | 5.42 MB     | **   | 793.38 kb  | 23.06 kb   | 2015-01-14 20:14:34 | 00:34:04     | 716:55:29 | 00:00:15 |      |
| 368     | 0810011708    | -        | 192.168.2.220                         | 3C:E0:72:1F:06:9A     | 2.46 GB    | 2.44 GB     | 80   | 366.91 kb  | 33.88 kb   | 2015-01-08 17:59:49 | 146:48:49    | 556:03:04 | 00:00:15 |      |
| 18      | ·/            |          | · · · · · · · · · · · · · · · · · · · |                       | ``·····    |             | (    | 1.78 mb/s  | 92.74 kb/s |                     | <u></u>      | 2 N       |          |      |
|         |               |          | (                                     | 2)                    | 3          | )           |      | (4         |            |                     | ( <b>5</b> ) |           | 6        | •    |
| You are | ogged in as ' | admin' s | since 2015-01-1                       | 4 08:48:00 pm [180.18 | 3.96.152]  |             |      |            |            |                     |              | 🐝 15 S    | econds 🗸 | Stop |

| 1) | Loginname – แสดงชื่อผู้ใช้งานระบบ                          |
|----|------------------------------------------------------------|
| 2) | IP/MAC Address – แสดงที่อยู่ไอพีและแมคของเครื่องที่ใช้งาน  |
| 3) | Transfer – แสดงจำนวนข้อมูลรวมที่ผู้ใช้งานมีเรียกใช้        |
| 4) | Speed – แสดงความเร็วเฉลี่ยของการไหลของข้อมูลของผู้ใช้งาน   |
| 5) | Duration – แสดงระยะเวลาที่ผู้ใช้งาน Login เข้าสู่ระบบ      |
| 6) | ldle – แสดงระยะเวลาที่ผู้ใช้งานไม่มีการเคลื่อนไหวของข้อมูล |
|    |                                                            |

## System monitoring – device

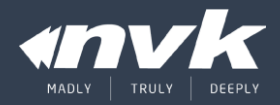

#### Status ► Device

| <i>.</i> | Device Status |         |            |         |            |            |          |         |           |         |                 |             |             |                |       |                     |              |
|----------|---------------|---------|------------|---------|------------|------------|----------|---------|-----------|---------|-----------------|-------------|-------------|----------------|-------|---------------------|--------------|
| #▲       | Name          | Group   | IP Address | 15 m    | 10 m       | 5 m        | Min RTT  | Max RTT | SSID      | Channel | Tx Power        | ↓Transfered | †Transfered | Uptime         | Clien | t Last seen         | •            |
| 1        | EAP-600_1     | default | 10.0.1.241 | 0       | Θ          | Θ          | 0 ms     | 0 ms 🥇  | NVK_Staff | Auto    | 20 dBm (100 mW) | 1.19 GB     | 1.06 GB     | 77d 8h 31m 25s | 6     | 2013/06/18 17:40:19 | $\checkmark$ |
| 2        | EAP-600_2     | default | 10.0.1.242 | Θ       | $\bigcirc$ | $\bigcirc$ | 0 ms     | 0 ms    | NVK_Staff | Auto    | 20 dBm (100 mW) | 3.46 GB     | 3.36 GB     | 5d 4h 16m 28s  | 1     | 2013/06/18 17:40:20 |              |
| 3        | EAP-600_3     | default | 10.0.1.243 | Θ       | $\bigcirc$ | $\bigcirc$ | 0 ms     | 1 ms    | NVK_Staff | Auto    | 20 dBm (100 mW) | 546.00 MB   | 1.90 GB     | 77d 8h 31m 25s | 3     | 2013/06/18 17:40:19 |              |
| 4        | EAP-600_4     | default | 10.0.1.244 | Θ       | $\bigcirc$ | $\bigcirc$ | 0 ms     | 0 ms    | NVK_Staff | Auto    | 20 dBm (100 mW) | 1.78 GB     | 277.76 MB   | 21d 1h 5m 24s  | 7     | 2013/06/18 17:40:23 |              |
| 7        | EX2200_1      | default | 10.0.1.253 | Θ       | $\bigcirc$ | $\bigcirc$ | 2 ms     | 3 ms    | -         | -       | -               | 1.97 GB     | 3.64 GB     | 25d 2h 32m 43s | -     | 2013/06/18 17:40:24 |              |
| 8        | EX2200_2      | default | 10.0.1.252 | Θ       | $\bigcirc$ | $\bigcirc$ | 3 ms     | 4 ms    | ×         | -       |                 | 3.22 GB     | 1.90 GB     | 25d 2h 33m 4s  | -     | 2013/06/18 17:40:25 |              |
| 10       | DSLAM#3       | dslam   | 10.0.1.3   | Θ       | 0          | $\Theta$   | -        | -       | -         | -       | - 0             | -           | -           | -              | -     | -                   |              |
| 11       | DSLAM#2       | dslam   | 10.0.1.2   | Θ       | 0          | $\Theta$   | -        | -       | -         | -       | . 0             | -           | -           | -              | -     | -                   |              |
| 12       | DSLAM#1       | dslam   | 10.0.1.1   | Θ       | 0          | $\Theta$   | -        | -       | -         | -       | -               | -           | -           | -              | -     | -                   |              |
| 9        |               |         |            | <u></u> |            | ć          |          |         |           |         |                 | 12.16 GB    | 12.12 GB    |                | 17    |                     |              |
|          |               |         |            |         |            |            | <u>ر</u> |         |           |         |                 |             |             |                | (3)   |                     |              |

- ค่า Response time ที่อุปกรณ์ตอบกลับมาหา iBSG ในช่วงเวลา 15,15,5 นาทีก่อนหน้า
  - a. สีเขียว สามารถติดต่อกับอุปกรณ์ได้โดยมี Response time ต่ำ (ดี)
  - **b.** สีเหลือง สามารถติดต่อกับอุปกรณ์ได้แต่มี
     Response time ค่อนข้างสูงอาจจะต้องตรวจสอบหา สาเหตุ

ว่า Network มี Congestion และ Error หรือไม่

- สีแดง ไม่สามารถติดต่อกับอุปกรณ์ได้ อาจจะเกิดจาก Network ที่เชื่อมต่อไปยังอุปกรณ์ หรืออุปกรณ์เองเสียหาย
- ค่าโดยละเอียดของอุปกรณ์ (เฉพาะที่รองรับ)
  - a. SSID ชื่อที่ Access Point ทำการ Broadcast ออกมา
  - b. Channel ช่องสัญญาณที่ Access Point ใช้งานอยู่
  - c. TX/RX ข้อมูลที่มีการใหลผ่าน Access Point ดังกล่าว
- 3) จำนวนลูกข่ายที่ทำการ Associate กับ Access Point

## System monitoring – utilization

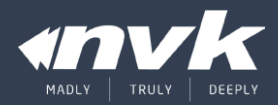

#### Status ► Utilization

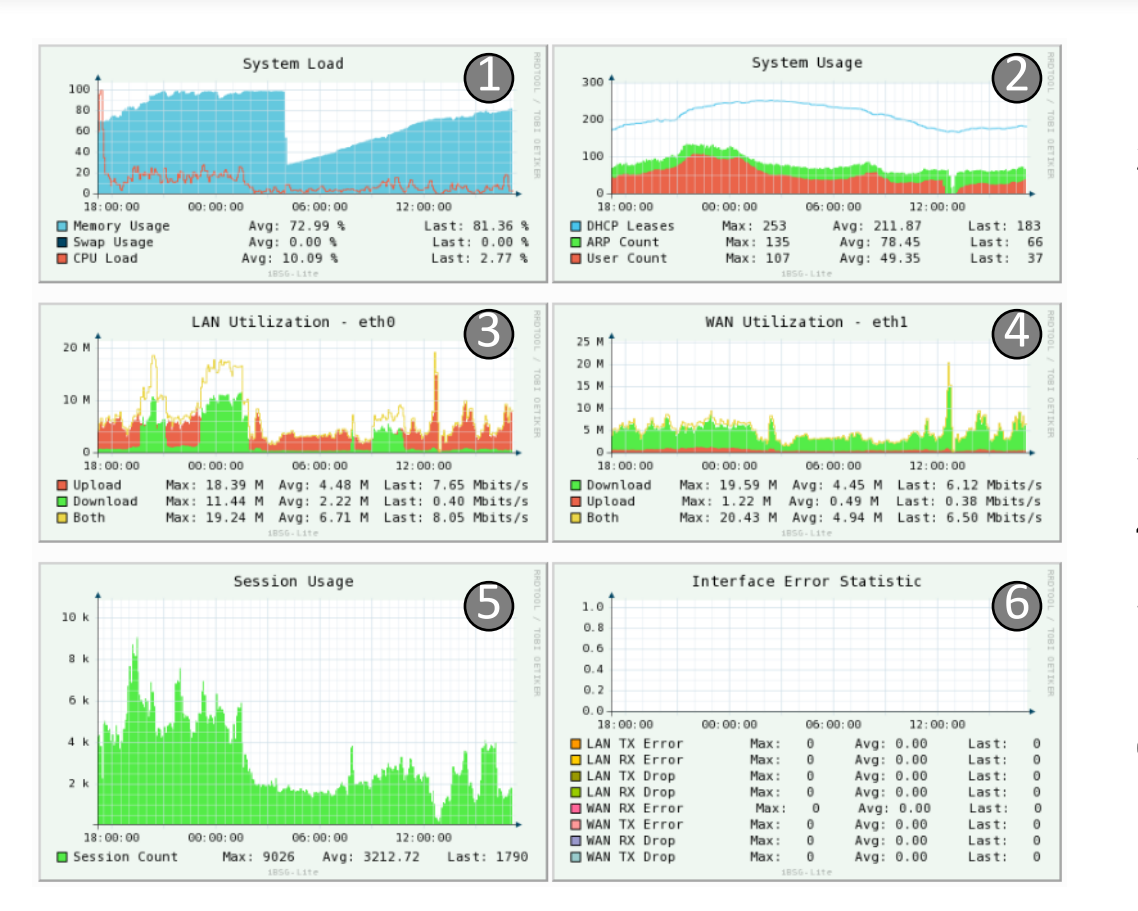

- 1) System Load แสดงค่าการใช้งานทรัพยากรของระบบ
- 2) System Usage แสดงค่าการใช้งานระบบ
  - A. DHCP Leases จำนวน IP ที่แจกให้ลูกค่าย
  - B. ARP Count จำนวน ARP ในระบบ
  - C. User Count หรือจำนวนผู้ที่ Login เข้าใช้งาน
- 3) LAN Utilization แสดงค่าของการใหลของข้อมูลของ LAN Interface
- 4) WAN Utilization แสดงค่าของการใหลของข้อมูลของ WAN Interface
- 5) Session Usage แสดงจำนวน TCP Session ที่ระบบกำลังติดตามไม่ ควรเกิน 30k (30,000) Session
- Interface Error Statistics จำนวน Error ของ Frame/Packets ที่วิ่ง
   ผ่าน Interface

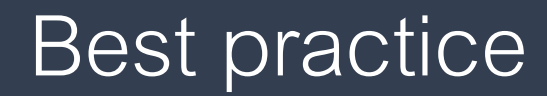

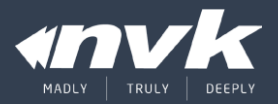

- Device IP Addressing
- Port isolation

#### Best practice – device IP addressing

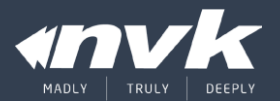

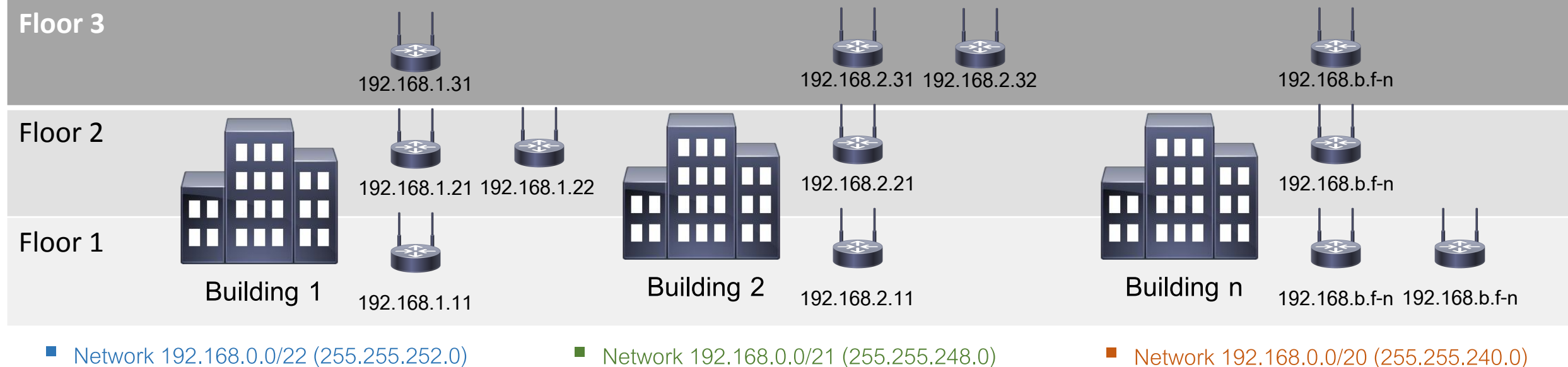

- Network 192.168.0.0/22 (255.255.252.0)
- Range 192.168.0.1 ~ 192.168.3.254

- Network 192.168.0.0/21 (255.255.248.0)
- Range 192.168.0.1 ~ 192.168.7.254

Range 192.168.0.1 ~ 192.168.15.254

#### Best practice – port isolation

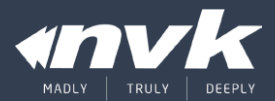

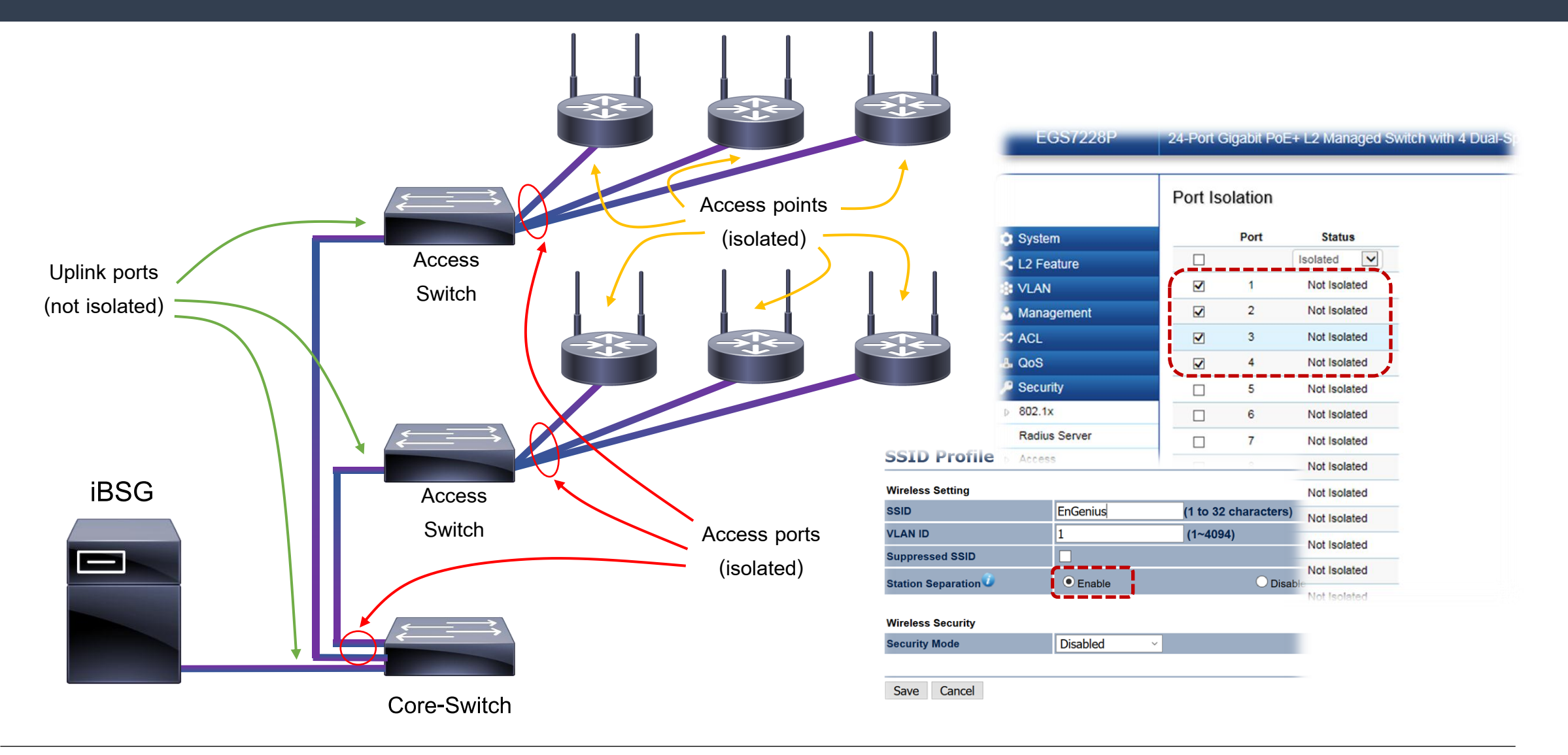

#### © 2015 NVK and/or its affiliates. All rights reserved

#### Troubleshooting

- Principle
- Scenario #1 (no ip from DHCP)
- Scenario #2 (portal page not appear)
- Scenario #3 (slow internet speed)

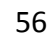

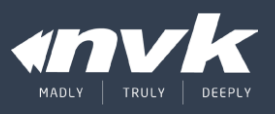

### Troubleshooting – principle

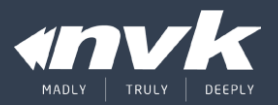

- Consciously use a logical method
  - ตั้งใจแก้ปัญหาด้วยสติและวิธีเชิงตรรกะ
- What changed?
  - สิ่งที่เปลี่ยนแปลงแม้เพียงเล็กน้อยอาจเป็นต้นเหตุของปัญหาก็ได้
- Suppress your tendency to make assumptions.
  - อย่าตั้งสมมุติฐานหรือคาดคะเนด้วยความโน้มเอียง
- Trust, but verify, problem evidence.
  - เชื่อได้ แต่ต้องพิสูจน์ว่าปัญหาที่เกิดนั้นถูกต้อง ข้อมูลหรือหลักฐานของปัญหาที่ไม่ชัดเจน อาจจะทำให้เสียเวลาแก้ผิดที่ได้
- Only change one variable at a time.
  - การหาต้นเหตุของปัญหาให้ให้เจอ ต้องเปลี่ยนแปลงตัวแปรทีละอย่างเท่านั้น
- Document your steps early in tough issues.
  - จดกระบวนการแก้ปัญหาที่ได้ลองทดสอบตั้งแต่เนินๆ โดยเฉพาะปัญหาที่ยาก จะได้ไม่เสียเวลากลับมาทดสอบอย่างเดิมซ้ำอีก

#### Troubleshooting – scenario #1 (1/2)

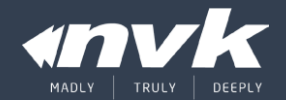

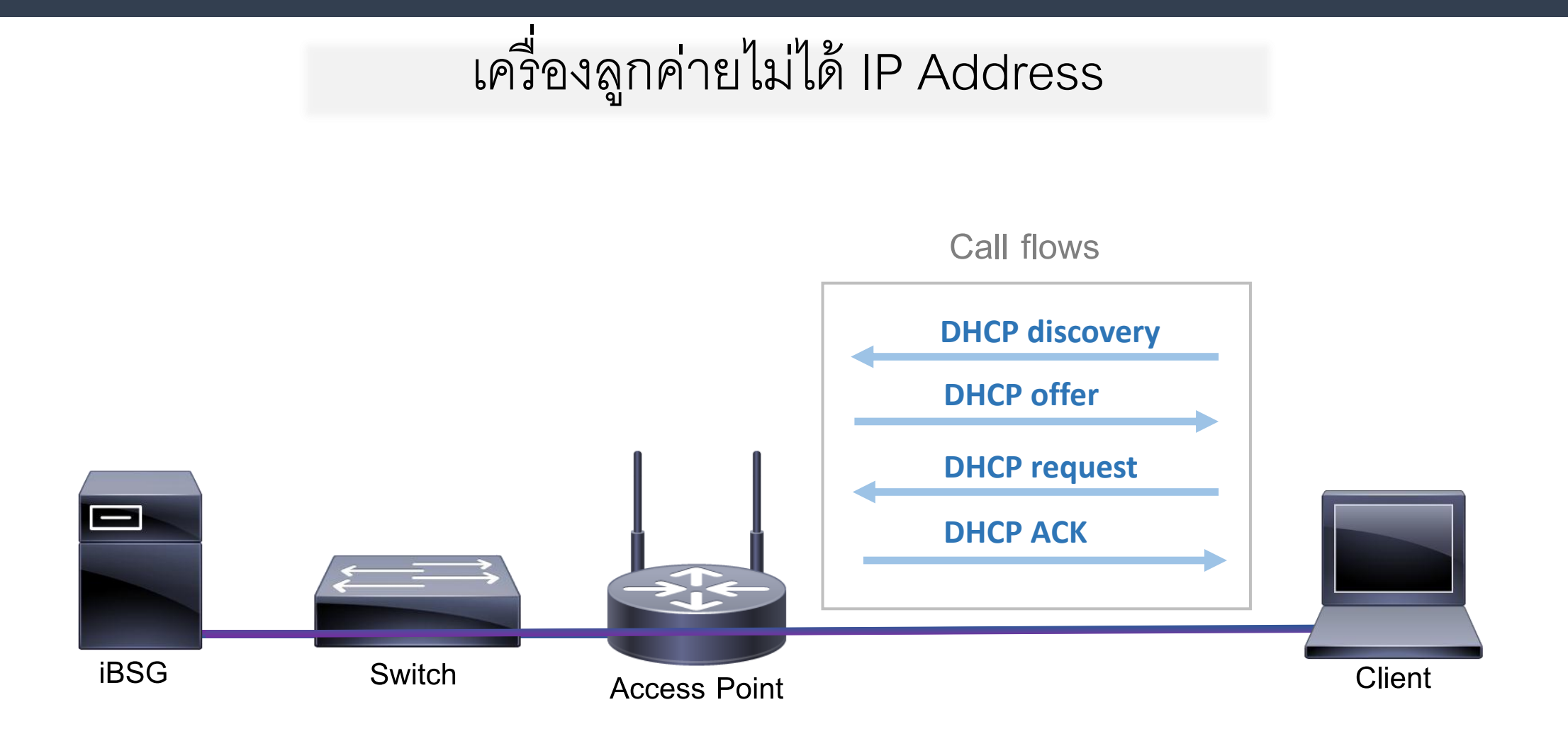

### Troubleshooting – scenario #1 (2/2)

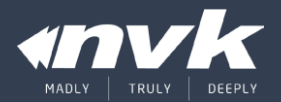

#### Status ► Log ► Current Log ► system ► DHCP

| Sta                                                         | tus                                                            |                                                              | Rep                                                                                                    | ort                                                          | Manage                                                                                                    | Monitoring                                                                                                    | Network                                                                                                    | Admin                                                                                                    | System                                                                                                    | Diagnostic                                                                                            |
|-------------------------------------------------------------|----------------------------------------------------------------|--------------------------------------------------------------|----------------------------------------------------------------------------------------------------|--------------------------------------------------------------|----------------------------------------------------------------------------------------------------|----------------------------------------------------------------------------------------------------|----------------------------------------------------------------------------------------------------|----------------------------------------------------------------------------------------------------|----------------------------------------------------------------------------------------------------|----------------------------------------------------------------------------------------------------|
| 0                                                           | verv                                                           | /iew                                                         |                                                                                                    | User                                                         | Device                                                                                                    | Utilization                                                                                                    | Log                                                                                                    |                                                                                                    |                                                                                                    |                                                                                                    |
| 🗾 Lo                                                        | og V                                                           | /iewe                                                        | r (Las                                                                                                   | t 150 L                                                      | _ines)                                                                                                    |                                                                                                    |                                                                                                    |                                                                                                    |                                                                                                    |                                                                                                    |
| Cur                                                         | rent                                                           | Log                                                          | ✓ sy:                                                                                                    | stem 🔪                                                       | dhcp (0 B)                                                                                                    | ✓ 🔍 🛃                                                                                                    |                                                                                                    |                                                                                                    |                                                                                                    |                                                                                                    |
| Sep<br>Sep<br>Sep<br>Sep<br>Sep<br>Sep<br>Sep<br>Sep<br>Sep | 14<br>14<br>14<br>14<br>14<br>14<br>14<br>14<br>14<br>14<br>14 | 13:1<br>13:1<br>13:1<br>13:1<br>13:1<br>13:1<br>13:1<br>13:1 | 14:02<br>14:02<br>14:02<br>14:02<br>14:02<br>14:02<br>14:01<br>14:01<br>14:01<br>14:01<br>14:01<br>14:01 | ibsg<br>ibsg<br>ibsg<br>ibsg<br>ibsg<br>ibsg<br>ibsg<br>ibsg | dnsmasq[13151]<br>dnsmasq[13151]<br>dnsmasq[13151]<br>dnsmasq[13151]<br>dnsmasq[13151]<br>dnsmasq[13151]<br>dnsmasq[13151]<br>dnsmasq[13151]<br>dnsmasq[13151]<br>dnsmasq[13151]<br>dnsmasq[13151] | DHCPREQUEST (<br>DHCPNAK (eth1<br>DHCPREQUEST (<br>DHCPNAK (eth1<br>DHCPREQUEST (<br>DHCPNAK (eth1<br>DHCPREQUEST (<br>DHCPNAK (eth1<br>DHCPREQUEST (<br>DHCPNAK (eth1<br>DHCPRAQUEST (<br>DHCPNAK (eth1 | <pre>(eth1) 192.<br/>192.168.<br/>(eth1) 192.<br/>192.168.<br/>(eth1) 192.<br/>192.168.<br/>(eth1) 192.<br/>192.168.<br/>(eth1) 192.<br/>192.168.<br/>(eth1) 192.<br/>192.168.<br/>(eth1) 192.<br/>192.168.</pre> | 168.2.84 00<br>2.84 00:15:<br>168.2.84 00<br>2.84 00:15:<br>168.2.154 00<br>2.154 00:15<br>168.2.84 00<br>2.84 00:15:<br>168.2.84 00<br>2.84 00:15:<br>168.2.154 00<br>2.154 00:15 | :15:60:af:d0:fa no<br>:15:60:af:d0:fa no<br>:15:60:af:d0:fa no<br>0:15:60:af:4b:<br>:60:af:4b:3b n<br>:15:60:af:d0:fa no<br>:15:60:af:d0:fa no<br>0:15:60:af:4b:3b n<br>0:15:60:af:4b:3b n | a<br>leases left<br>3b<br>o leases left<br>a<br>leases left<br>a<br>leases left<br>3b<br>o leases lef |
| <                                                           |                                                                |                                                              |                                                                                                    |                                                              |                                                                                                    |                                                                                                    |                                                                                                    |                                                                                                    |                                                                                                    | >                                                                                                    |

#### • ตรวจสอบ DHCP Log

No leases left – ไม่เหลือที่ IP Address ว่างให้แจก

### Troubleshooting – scenario #2 (1/3)

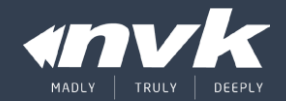

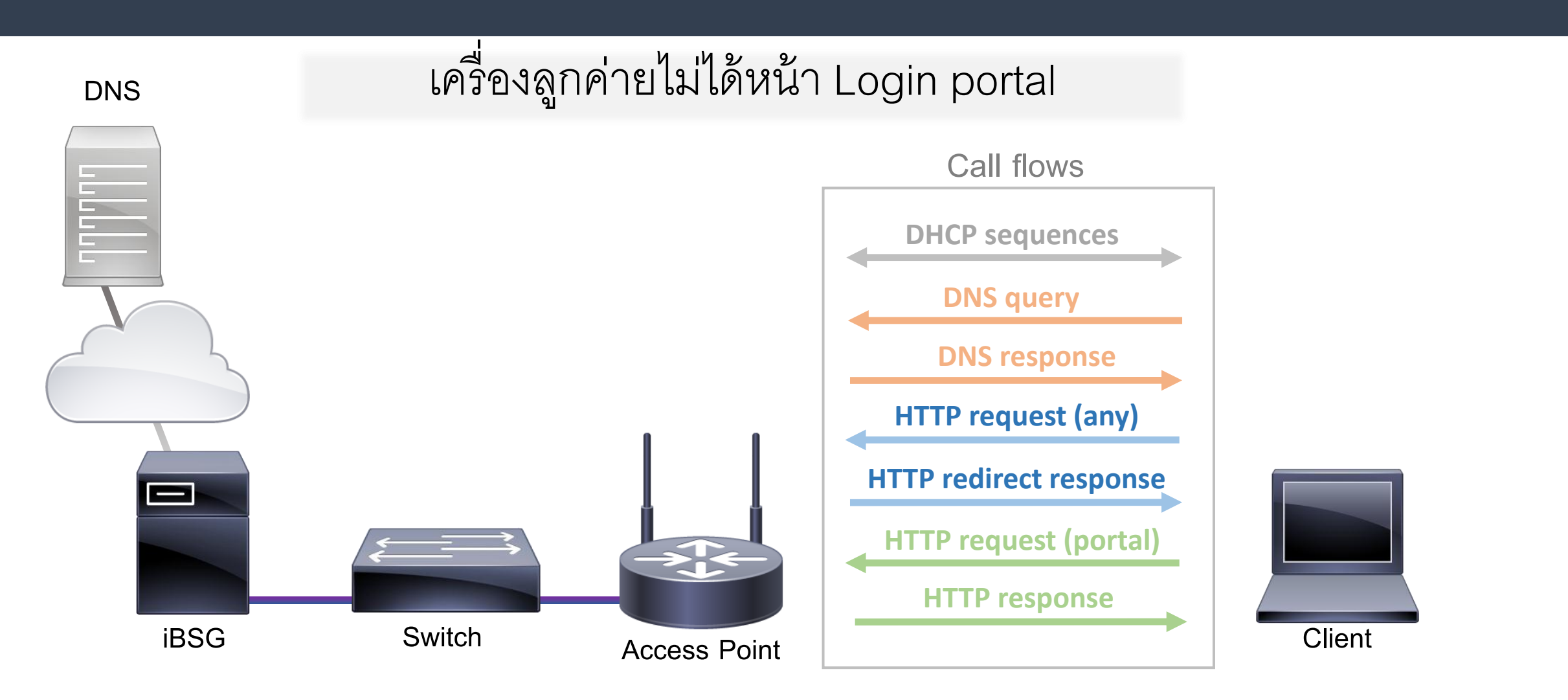

#### Troubleshooting – scenario #2 (2/3)

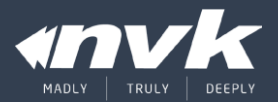

#### **DNS** Tests

| Status                                                                 | Report                              | Manage | Monitoring           | Network | Admin | System | Diagnostic |  |  |  |  |  |  |
|------------------------------------------------------------------------|-------------------------------------|--------|----------------------|---------|-------|--------|------------|--|--|--|--|--|--|
| ARP                                                                    | DHCP                                | Ping   | Trace                |         |       |        |            |  |  |  |  |  |  |
|                                                                        | Address                             | Inter  | face Size (bytes) Co | unt     |       |        |            |  |  |  |  |  |  |
| google-pub                                                             | google-public-dns-a.google.com 32 3 |        |                      |         |       |        |            |  |  |  |  |  |  |
| Ping result                                                            |                                     |        |                      |         |       |        |            |  |  |  |  |  |  |
|                                                                        | Ping error or unreachable!          |        |                      |         |       |        |            |  |  |  |  |  |  |
| You are logged in as 'admin' since 2016-02-11 02:42:05 pm [10.0.2.129] |                                     |        |                      |         |       |        |            |  |  |  |  |  |  |
|                                                                        | ©2013 by N.V.K.INTER CO.,LTD        |        |                      |         |       |        |            |  |  |  |  |  |  |

| Stat                         | us Report           | Manage             | Monitoring          | Netwo      | rk   | Admin    | System | Diagnostic |  |  |  |  |
|------------------------------|---------------------|--------------------|---------------------|------------|------|----------|--------|------------|--|--|--|--|
| AR                           | RP DHCP             | Ping               | Trace               |            |      |          |        |            |  |  |  |  |
| ~ <b></b> -                  | Address             | Inter              | face Size (bytes) C | Count      |      |          |        |            |  |  |  |  |
| 8.8.8                        | .8                  |                    | ✓ 32 3              | Ping       |      |          |        |            |  |  |  |  |
| Ping result                  |                     |                    |                     |            |      |          |        |            |  |  |  |  |
| -                            |                     |                    |                     |            |      |          |        |            |  |  |  |  |
| #                            | Address             |                    | RX Bytes            | TTL        |      | RTT (ms) |        |            |  |  |  |  |
| 1                            | 8.8.8.8             | 40                 |                     | 52         | 30.3 |          |        |            |  |  |  |  |
| 2                            | 8.8.8.8             | 40                 |                     | 52         | 30.2 |          |        |            |  |  |  |  |
| 3                            | 8.8.8.8             | 40                 |                     | 52         | 30.2 |          |        |            |  |  |  |  |
| You ar                       | e logged in as 'adn | nin' since 2016-02 | 2-11 02:42:05 pm [1 | 0.0.2.129] |      |          |        |            |  |  |  |  |
| ©2013 by N.V.K.INTER CO.,LTD |                     |                    |                     |            |      |          |        |            |  |  |  |  |

- ตรวจสอบว่า Client ได้ IP Address หรือไม่
- ตรวจสอบ DNS โดยการ Ping ด้วย Domain
- ตรวจสอบ Connectivity โดยการ Ping ด้วย IP

### Troubleshooting – scenario #2 (3/3)

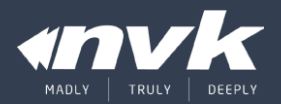

#### HTTP Tests

| Internet Service :: Please Login ×                                                                        |       |
|----------------------------------------------------------------------------------------------------|-------|
| iBSG3.5                                                                                                   |       |
| Please login                                                                                              |       |
| Loginname                                                                                                 |       |
| DNS Tests                                                                                                 |       |
| Command Prompt –                                                                                          |       |
| :\Users\MaXZerker>nslookup google-public-dns-a.google<br>Server: login.ibsg.nvk<br>Address: 192.168.2.254 | e.com |
| Ion-authoritative answer:                                                                                 |       |
| ddresses: 2001:4860:4860::8888<br>8.8.8.8                                                                 |       |

- ตรวจสอบ HTTP โดยการเข้าหน้า Portal ตรง ด้วย IP หรือหน้า Manage
- ตรวจสอบ DNS ด้วย nslookup

### Troubleshooting – scenario #3 (1/2)

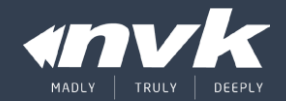

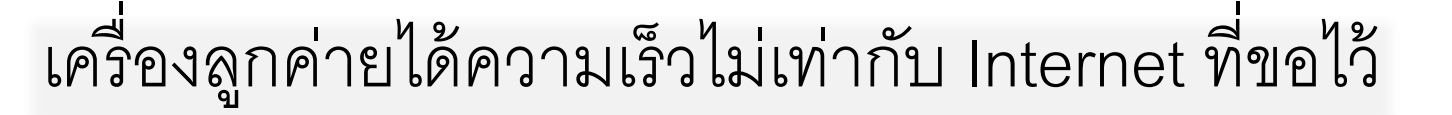

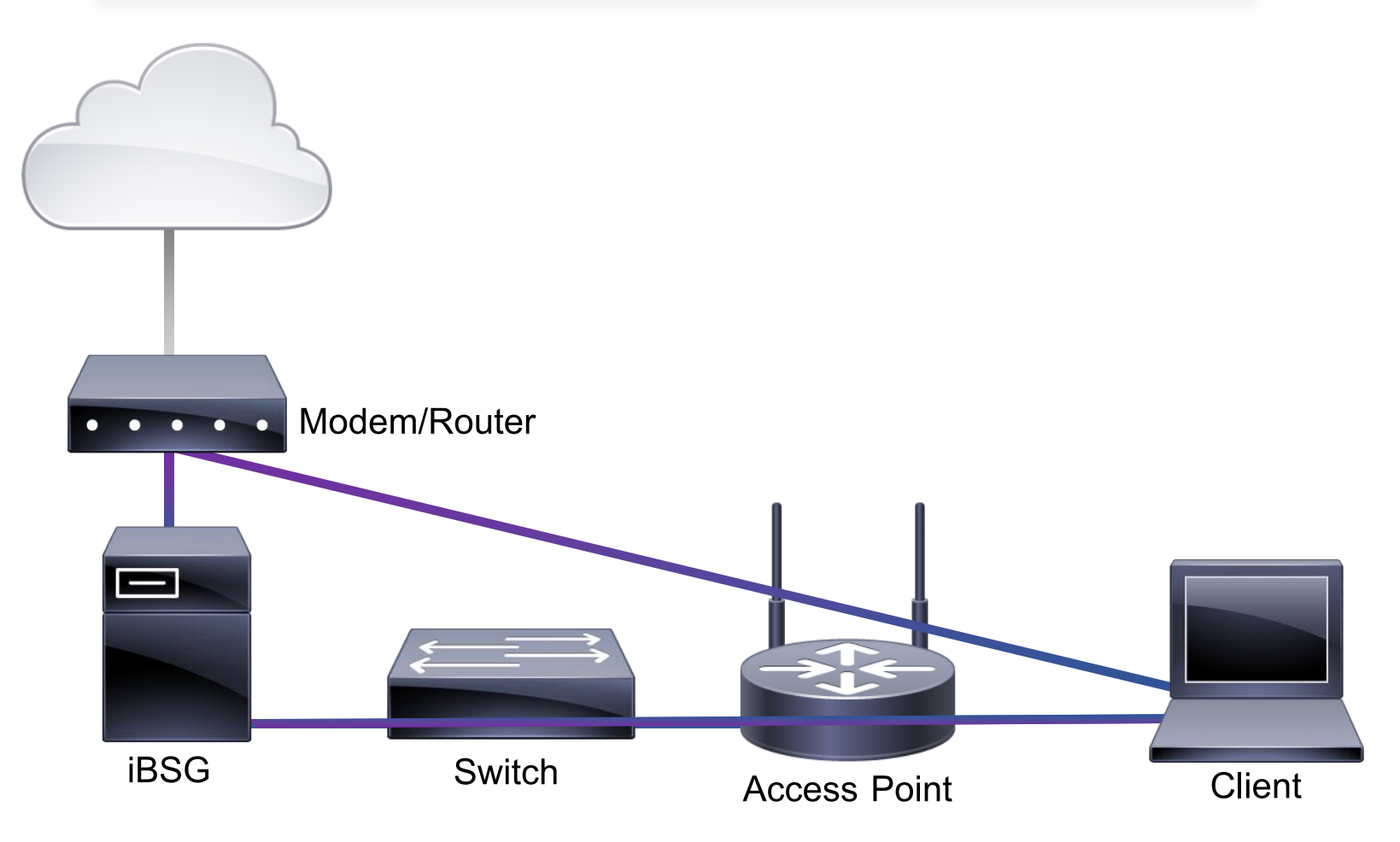

### Troubleshooting – scenario #3 (2/2)

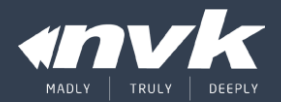

| Command Prompt                                                                                                    |   | Command Prompt                                                                                                    | - 🗆 X                                                                                                    | O adsithailand.com                                                                                                    |                  |
|----------------------------------------------------------------------------------------------------|---|----------------------------------------------------------------------------------------------------|----------------------------------------------------------------------------------------------------|----------------------------------------------------------------------------------------------------|------------------|
| C:\Users\MaXZerke>ping -t 192.168.2.254<br>Pinging 192.168.2.254 with 32 bytes of data:<br>Reply from 192.168.2.254: bytes=32 time<1ms TTL=64<br>Reply from 192.168.2.254: bytes=32 time<1ms TTL=64<br>Reply from 192.168.2.254: bytes=32 time=1ms TTL=64<br>Reply from 192.168.2.254: bytes=32 time<1ms TTL=64<br>Reply from 192.168.2.254: bytes=32 time<1ms TTL=64<br>Reply from 192.168.2.254: bytes=32 time=1ms TTL=64<br>Reply from 192.168.2.254: bytes=32 time=1ms TTL=64<br>Reply from 192.168.2.254: bytes=32 time<1ms TTL=64<br>Reply from 192.168.2.254: bytes=32 time<1ms TTL=64<br>Reply from 192.168.2.254: bytes=32 time<1ms TTL=64<br>Reply from 192.168.2.254: bytes=32 time<1ms TTL=64<br>Reply from 192.168.2.254: bytes=32 time<1ms TTL=64<br>Reply from 192.168.2.254: bytes=32 time<1ms TTL=64 | ^ | C:\Users\MaXZerker>ping -t ibsg.nvk.co.<br>Pinging ibsg.nvk.co.th [115.178.62.134]<br>Reply from 115.178.62.134: bytes=32 tim<br>Reply from 115.178.62.134: bytes=32 tim<br>Reply from 115.178.62.134: bytes=32 tim<br>Reply from 115.178.62.134: bytes=32 tim<br>Reply from 115.178.62.134: bytes=32 tim<br>Reply from 115.178.62.134: bytes=32 tim<br>Reply from 115.178.62.134: bytes=32 tim<br>Reply from 115.178.62.134: bytes=32 tim<br>Reply from 115.178.62.134: bytes=32 tim<br>Reply from 115.178.62.134: bytes=32 tim<br>Reply from 115.178.62.134: bytes=32 tim | th i A2 bytes of data:<br>ne=41ms TTL=53<br>ne=33ms TTL=53<br>ne=39ms TTL=53<br>ne=42ms TTL=53<br>ne=35ms TTL=53<br>me=35ms TTL=53<br>me=35ms TTL=53<br>me=35ms TTL=53 | I1.36 Mbps<br>Download SPEED       10M       20M         I.08 Mbps<br>UPLOAD SPEED       3M       30         I.08 Mbps<br>UPLOAD SPEED       3M       0.03         Mbps       Mbps       Mbps | CONNECTION GRAPH |
| Reply from 192.168.2.254: bytes=32 time=1ms TTL=64<br>Reply from 192.168.2.254: bytes=32 time<1ms TTL=64<br>Reply from 192.168.2.254: bytes=32 time=1ms TTL=64<br>Reply from 192.168.2.254: bytes=32 time<1ms TTL=64                                                                                                    | ~ | Reply from 115.178.62.134: bytes=32 tin<br>Reply from 115.178.62.134: bytes=32 tin<br>Reply from 115.178.62.134: bytes=32 tin<br>Reply from 115.178.62.134: bytes=32 tin                                                                                                    | ne=37ms TTL=53<br>ne=34ms TTL=53<br>ne=36ms TTL=53<br>ne=35ms TTL=53                                                                                                   | 0 100<br>223.207.66.245<br>Triple T Internet Company<br>Limited<br>0 Testing Upload Speed                                                                                                    | M+<br>Thailand   |
| Reply from 192.168.2.254: bytes=32 time <lms ttl="64&lt;br">Reply from 192.168.2.254: bytes=32 time=lms TTL=64<br/>Reply from 192.168.2.254: bytes=32 time<lms ttl="64&lt;/td"><td>^</td><td>Reply from 115.178.62.134: bytes=32 tim<br/>Reply from 115.178.62.134: bytes=32 tim<br/>Reply from 115.178.62.134: bytes=32 tim</td><td>ne=34ms TTL=53<br/>ne=36ms TTL=53<br/>ne=35ms TTL=53</td><td>223.207.66.245<br/>Tropie T internet Company<br/>Limited</td><td>Thailand</td></lms></lms>                                                                                                    | ^ | Reply from 115.178.62.134: bytes=32 tim<br>Reply from 115.178.62.134: bytes=32 tim<br>Reply from 115.178.62.134: bytes=32 tim                                                                                                    | ne=34ms TTL=53<br>ne=36ms TTL=53<br>ne=35ms TTL=53                                                                                                    | 223.207.66.245<br>Tropie T internet Company<br>Limited                                                                                                    | Thailand         |

- ตรวจสอบด้วย Ping test เทียบกันทีละอุปกรณ์ โดย Ping ไปที่ IP ของ Gateway และ IP ของ Host ที่อยู่ใน Internet
- ตรวจสอบด้วย Speed test เทียบกันที่ละอุปกรณ์

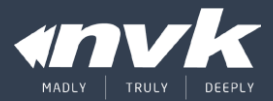

# THANK YOU